# Upgrade der Nexus 3048 NX-OS Software

# Inhalt

Einführung Voraussetzungen Anforderungen Verwendete Komponenten Hintergrundinformationen NX-OS Softwareversion - Taxonomie NX-OS Software-Upgrade-Terminologie Quellversionen. Zielversionen und Zwischenversionen Arten von NX-OS Software-Upgrades Anwendbare Hardware NX-OS Software-Upgrade-Verfahren Upgrade von NX-OS 6.x auf NX-OS 6.0(2)U6(2a) oder frühere Version Schritt 1: Laden Sie die Zielversion vom Cisco Software Download herunter. Schritt 2: Kopieren Sie die Zielversion in den Cisco Nexus Switch. Schritt 3: Überprüfen Sie die MD5- oder SHA512-Prüfsumme der Zielversion. Schritt 4: Aktualisieren Sie die NX-OS-Software über Install All Command. Schritt 5: Überprüfen Sie die erfolgreiche NX-OS Software-Aktualisierung. Schritt 6: Löschen Sie Binär-Image-Quelldateien aus dem Cisco Nexus Switch. Upgrade von NX-OS 6.x auf NX-OS 6.0(2)U6(3a) oder höher Schritt 1: Upgrade von NX-OS 6.x auf 6.0(2)U6(2a) oder frühere Version Schritt 2: Laden Sie die Zielversion vom Cisco Software Download herunter. Schritt 3: Kopieren Sie die Zielversion in den Cisco Nexus Switch. Schritt 4: Überprüfen Sie die MD5- oder SHA512-Prüfsumme der Zielversion. Schritt 5: Aktualisieren Sie die NX-OS-Software mithilfe des Befehls Install All (Alle installieren) auf die Zielversion. Schritt 6: Überprüfen der erfolgreichen NX-OS-Software-Aktualisierung Schritt 7: Löschen Sie binäre Image-Dateien für Zwischenversionen aus dem Cisco Nexus Switch. Upgrade von NX-OS 6.0(2)U6(2a) oder früher auf NX-OS 7.x Schritt 1: Upgrade von NX-OS 6.x auf NX-OS 6.0(2)U6(3a) oder höher Schritt 2: Upgrade von NX-OS 6.0(2)U6(3a) oder höher auf NX-OS 7.x Upgrade von NX-OS 6.0(2)U6(3a) oder höher auf NX-OS 7.x Schritt 1: Laden Sie die Zielversion vom Cisco Software Download herunter. Schritt 2: Kopieren Sie die Zielversion in den Cisco Nexus Switch. Schritt 3: Überprüfen Sie die MD5- oder SHA512-Prüfsumme der Zielversion. Schritt 4: Aktualisieren Sie die NX-OS-Software mithilfe des Befehls Install All (Alle installieren) auf die Zielversion. Schritt 5: Überprüfen der erfolgreichen NX-OS-Software-Aktualisierung Schritt 6: Löschen Sie binäre Image-Dateien für Zwischenversionen aus dem Cisco Nexus Switch. Schritt 7: Führen Sie das NX-OS Compact Image-Verfahren für die Zielversion aus. Upgrade von NX-OS 6.0(2)U6(2a) oder früher auf NX-OS 9.2(x)

Schritt 1: Upgrade von NX-OS 6.x auf NX-OS 6.0(2)U6(3a) oder höher

Schritt 2: Upgrade von NX-OS 6.0(2)U6(3a) oder höher auf NX-OS 7.x

Schritt 3: Upgrade von NX-OS 7.x auf NX-OS 9.2(x)

Upgrade von NX-OS 6.0(2)U6(3a) oder höher auf NX-OS 9.2(x)

Schritt 1: Upgrade von NX-OS 6.0(2)U6(3a) oder höher auf NX-OS 7.x

Schritt 2: Upgrade von NX-OS 7.x auf NX-OS 9.2(x)

Upgrade von NX-OS 6.0(2)U6(2a) oder früher auf NX-OS 9.3(x)

Schritt 1: Upgrade von NX-OS 6.x auf NX-OS 6.0(2)U6(3a) oder höher

Schritt 2: Upgrade von NX-OS 6.0(2)U6(3a) oder höher auf NX-OS 7.x

Schritt 3: Aktualisieren Sie von NX-OS 7.x auf NX-OS 9.3(x).

Upgrade von NX-OS 6.0(2)U6(3a) oder höher auf NX-OS 9.3(x)

Schritt 1: Upgrade von NX-OS 6.0(2)U6(3a) oder höher auf NX-OS 7.x

Schritt 2: Aktualisieren Sie von NX-OS 7.x auf NX-OS 9.3(x).

Upgrade von NX-OS 7.x auf NX-OS 7.x

Schritt 1: Laden Sie die Zielversion vom Cisco Software Download herunter.

Schritt 2: Zielversion auf Cisco Nexus Switch kopieren

Schritt 3: Überprüfen Sie die MD5- oder SHA512-Prüfsumme der Zielversion.

Schritt 4: Führen Sie das NX-OS Compact Image-Verfahren für die Zielversion aus.

Schritt 5: Aktualisieren Sie die NX-OS-Software mithilfe des Befehls Install All (Alle installieren) auf die Zielversion.

Schritt 6: Überprüfen der erfolgreichen NX-OS-Software-Aktualisierung

Schritt 7: Löschen Sie Binär-Image-Quelldateien aus dem Cisco Nexus Switch.

Upgrade von NX-OS 7.x auf NX-OS 9.2(x)

Schritt 1: Upgrade von NX-OS 7.x auf NX-OS 7.x

Schritt 2: Laden Sie die Zielversion vom Cisco Software Download herunter.

Schritt 3: Kopieren Sie die Zielversion über das NX-OS Compact Image Procedure über SCP auf den Cisco Nexus Switch.

Schritt 4: Aktualisieren Sie die NX-OS-Software mithilfe des Befehls Install All (Alle installieren) auf die Zielversion.

Schritt 5: Überprüfen der erfolgreichen NX-OS-Software-Aktualisierung

Schritt 6: Löschen Sie binäre Image-Dateien für Zwischenversionen aus dem Cisco Nexus Switch. Upgrade von NX-OS 7.x auf NX-OS 9.3(x)

Schritt 1: Upgrade von NX-OS 7.x auf NX-OS 7.x

Schritt 2: Laden Sie die Zielversion vom Cisco Software Download herunter.

Schritt 3: Kopieren Sie die Zielversion über das NX-OS Compact Image Procedure über SCP auf den Cisco Nexus Switch.

Schritt 4: Aktualisieren Sie die NX-OS-Software mithilfe des Befehls Install All (Alle installieren) auf die Zielversion.

Schritt 5: Überprüfen der erfolgreichen NX-OS-Software-Aktualisierung

Schritt 6: Löschen Sie die binäre Image-Datei der Zwischenversion aus dem Cisco Nexus Switch. Upgrade von NX-OS 9.2(x) auf NX-OS 9.2(x)

Schritt 1: Laden Sie die Zielversion vom Cisco Software Download herunter.

Schritt 2: Kopieren Sie die Zielversion über das NX-OS Compact Image-Verfahren über SCP auf den Cisco Nexus Switch.

Schritt 3: Aktualisieren Sie die NX-OS-Software mithilfe des Befehls Install All (Alle installieren) auf die Zielversion.

Schritt 4: Überprüfen der erfolgreichen NX-OS-Software-Aktualisierung

Schritt 5: Löschen Sie die Binärdatei der Quellversion aus dem Cisco Nexus Switch.

Upgrade von NX-OS 9.2(x) auf NX-OS 9.3(x)

Schritt 1: Upgrade von NX-OS 9.2(x) auf NX-OS 9.2(x)

Schritt 2: Laden Sie die Zielversion vom Cisco Software Download herunter.

Schritt 3: Kopieren Sie die Zielversion über das NX-OS Compact Image Procedure über SCP auf den Cisco Nexus Switch.

Schritt 4: Aktualisieren Sie die NX-OS-Software mithilfe des Befehls Install All (Alle installieren) auf die Zielversion.

Schritt 5: Überprüfen der erfolgreichen NX-OS-Software-Aktualisierung

Schritt 6: Löschen Sie die binäre Image-Datei der Zwischenversion aus dem Cisco Nexus Switch. Upgrade von NX-OS 9.3(x) auf NX-OS 9.3(x)

Schritt 1: Laden Sie die Zielversion vom Cisco Software Download herunter.

Schritt 2: Kopieren Sie die Zielversion über das NX-OS Compact Image-Verfahren über SCP auf den Cisco Nexus Switch.

Schritt 3: Aktualisieren Sie die NX-OS-Software mithilfe des Befehls Install All (Alle installieren) auf die Zielversion.

Schritt 4: Überprüfen der erfolgreichen NX-OS-Software-Aktualisierung

Schritt 5: Löschen Sie die Binärdatei der Quellversion aus dem Cisco Nexus Switch.

Zugehörige Informationen

# Einführung

In diesem Dokument wird beschrieben, wie Sie die NX-OS-Software eines Cisco Nexus 3048-Switches von einer Vielzahl wichtiger Softwareversionen auf andere Hauptversionen aktualisieren. In diesem Dokument werden auch spezifische Upgrade-Pfade für NX-OS-Software beschrieben, die in einigen Szenarien befolgt werden sollten. Außerdem werden häufige Fehler beschrieben, auf die Sie bei einem Upgrade der NX-OS-Software auf einem Nexus 3048-Switch stoßen können.

# Voraussetzungen

# Anforderungen

Cisco empfiehlt, die Grundlagen des Kopierens von Dateien in Cisco NX-OS zu verstehen. Weitere Informationen zu dieser Funktion finden Sie in einem der folgenden Dokumente:

- Cisco Nexus NX-OS der Serie 3000 Grundlegender Konfigurationsleitfaden, Version 9.3(x)
- Cisco Nexus NX-OS der Serie 3000 Grundlegender Konfigurationsleitfaden, Version 9.2(x)
- Cisco Nexus NX-OS der Serie 3000 Grundlegender Konfigurationsleitfaden, Version 7.x

Cisco empfiehlt Ihnen, sich mit den Grundlagen der Aktualisierung der NX-OS-Software auf Cisco Nexus Switches der Serie 3000 vertraut zu machen. Weitere Informationen zu diesem Verfahren finden Sie in einem der folgenden Dokumente:

- Cisco Nexus NX-OS Software Upgrade and Downgrade Guide, Version 9.3(x) der Serie 3000
- Cisco Nexus NX-OS Software Upgrade and Downgrade Guide, Version 9.2(x) der Serie 3000
- Cisco Nexus 3000 NX-OS Software Upgrade and Downgrade Guide, Version 7.x

<u>Cisco Nexus 3000 NX-OS Software Upgrade and Downgrade Guide, Version 6.x</u>

## Verwendete Komponenten

Die Informationen in diesem Dokument basieren auf den Cisco Nexus Switches der Serie 3048, die im Abschnitt "Anwendbare Hardware" dieses Dokuments aufgeführt sind. Die Geräteausgabe in diesem Dokument stammt von einem Nexus 3048TP-1GE (Modellnummer N3K-C3048TP-1GE) mit verschiedenen NX-OS-Softwareversionen.

Die Informationen in diesem Dokument wurden von Geräten in einer bestimmten Laborumgebung erstellt. Alle Geräte, die in diesem Dokument benutzt wurden, begannen mit einer gelöschten (Nichterfüllungs) Konfiguration. Wenn Ihr Netz Live ist, überprüfen Sie, ob Sie die mögliche Auswirkung jedes möglichen Befehls verstehen.

# Hintergrundinformationen

In diesem Dokument werden die Schritte beschrieben, die für das Upgrade der Cisco NX-OS-Software auf Cisco Nexus Switches der Serie 3048 von und auf eine Reihe von NX-OS-Softwareversionen unter Verwendung unterstützter, unterbrechungsfreier Upgrade-Pfade verwendet werden. Dieses Dokument enthält schrittweise Anweisungen zur Durchführung unterstützter NX-OS-Software-Upgrades zwischen gängigen Haupt- und Nebenversionen der NX-OS-Software.

In diesem Dokument werden die Schritte zur Durchführung unterbrechungsfreier Upgrades für Cisco NX-OS-Software auf Cisco Nexus Switches der Serie 3048 nicht beschrieben. ISSU-Software-Upgrades werden nicht in diesem Dokument behandelt.

## NX-OS Softwareversion - Taxonomie

Die Namen der Cisco NX-OS-Softwareversionen enthalten eine Reihe von Komponenten, auf die in diesem Dokument regelmäßig verwiesen wird. Die Namen dieser Komponenten sind im <u>Abschnitt zur Namensgebung der Cisco NX-OS-Softwareversion im Leitfaden zur Cisco IOS- und Cisco NX-OS-Softwareversion</u> klar definiert. Beachten Sie insbesondere folgende Begriffe:

- Hauptversionsnummer
- Nebenversionsnummer
- Versionsnummer der Maintenance
- Plattformbezeichner
- Nebenversion der Plattform
- Versionsnummer der Plattformwartungsversion
- Identifikator für Plattformneuerungen

Zum Beispiel umfasst die NX-OS-Softwareversion 7.0(3)17(5a) folgende Komponenten:

| Komponentenname                       | Komponentenwert |
|---------------------------------------|-----------------|
| Hauptversionsnummer                   | 7               |
| Nebenversionsnummer                   | 0               |
| Versionsnummer der Maintenance        | 3               |
| Plattform-Designer                    | I               |
| Nebenversion der Plattform            | 7               |
| Versionsnummer der Plattformwartungsv | rersion 5       |

Ein weiteres Beispiel für die NX-OS-Softwareversion 9.3(5) sind die folgenden Komponenten:

| Komponentenname                | Komponentenwert |
|--------------------------------|-----------------|
| Hauptversionsnummer            | 9               |
| Nebenversionsnummer            | 3               |
| Versionsnummer der Maintenance | 5               |

**Hinweis:** Die Hauptversion NX-OS 9 (manchmal auch als **9.x** in der Dokumentation bezeichnet) verwendet eine neue einheitliche Versionsnummerierungskonvention, die weder Plattformbezeichner noch Nebenversionsnummer, Versionsnummer der Plattformwartung noch Komponenten für die Plattformneuerstellung enthält.

Cisco Nexus-Konfigurationsleitfäden sind in der Regel nach den wichtigsten NX-OS-Versionsnummern gruppiert. Im Titel dieser Konfigurationsleitfäden werden die wichtigsten NX-OS-Versionsnummern üblicherweise so angezeigt, dass die Hauptversionsnummer mit einem variablen x angehängt wird, der sich auf die Nebenversion bezieht (z. B. **6.x**, **7.x** usw.). Der <u>Cisco</u> <u>Nexus 9000 NX-OS Fundamentals Configuration Guide, Release 7.x</u>, ist beispielsweise auf alle Hauptversionen von NX-OS 7 anwendbar (obwohl spezifische Probleme, Einschränkungen und Konfigurationsbeispiele sich möglicherweise auf bestimmte Nebenversionen oder Wartungsversionen beziehen).

Eine Ausnahme von dieser Regel ist die Hauptversion von NX-OS 9. Für die Hauptversion NX-OS 9 sind die Cisco Nexus-Konfigurationsanleitungen nach den Haupt- und Nebenversionsnummern von NX-OS gruppiert, wobei die Variable x, die an die Wartungsversion angehängt ist (wie 9.2(x) und 9.3(x)), angefügt wird.

In diesem Dokument wird die Formatierung verwendet, die von den Überschriften der Cisco Nexus Konfigurationshandbücher (6.x, 7.x, 9.2(x), 9.3(x) usw.) verwendet wird, um störende NX-OS-Software-Upgrades zwischen zwei NX-OS-Softwareversionen zu beschreiben.

## NX-OS Software-Upgrade-Terminologie

### Quellversionen, Zielversionen und Zwischenversionen

Ein NX-OS-Software-Upgrade wird in der Regel zwischen zwei Versionen durchgeführt - einer **Quellversion** (d. h. der NX-OS-Softwareversion, von der aus Sie ein Upgrade durchführen) und einer **Zielversion** (der NX-OS-Softwareversion, auf die Sie ein Upgrade durchführen). Wenn Sie beispielsweise ein Nexus 3048TP-1GE-Gerät von der NX-OS-Softwareversion 7.0(3)I7(8) auf die NX-OS-Softwareversion 9.3(5) aktualisieren, ist 7.0(3)I7(8) Ihre Quellversion, während 9.3(5) die Zielversion ist.

Um von einer bestimmten Quellversion auf eine bestimmte Zielversion zu aktualisieren, ist für Ihren Upgrade-Pfad möglicherweise ein Upgrade auf eine oder mehrere **Zwischenversionen** erforderlich. Wenn Sie beispielsweise ein Nexus 3048TP-1GE-Gerät von der NX-OS-Softwareversion 7.0(3)I7(5a) auf die NX-OS-Softwareversion 9.3(5) aktualisieren, benötigen Sie ein Upgrade auf eine Zwischenversion von 7.0(3)I7(8) oder 9.2(4), bevor Sie erfolgreich auf die NX-OS-Softwareversion 9.3(5 aktualisieren können. ...

### Arten von NX-OS Software-Upgrades

NX-OS-Software-Upgrades können in zwei Kategorien unterteilt werden:

- Disruptive Upgrades Ein Upgrade, das den Betrieb eines Nexus-Switches nach Abschluss des Upgrade-Prozesses beeinträchtigt. Dies ist eine richtungsweisende Aktualisierung zwischen einer Quellversion und einer Zielversion. Das erneute Laden führt dazu, dass die Datenebene, die Kontrollebene und die Verwaltungsebene des Nexus-Switches in kurzer Zeit offline gehen.
- In-Service Software Upgrade (ISSU) Ein unterbrechungsfreies Upgrade zwischen einer Quell- und einer Zielversion, bei dem die Datenebene des Nexus-Switches online bleibt und Datenverkehr aufgrund von Non-Stopp Forwarding (NSF) weiterleitet.

Das Verfahren für unterbrechungsfreie ISSU NX-OS-Software-Upgrades wird in diesem Dokument nicht behandelt. Dieses Dokument behandelt nur standardmäßige, unterbrechungsfreie NX-OS-Software-Upgrades.

## Anwendbare Hardware

Das in diesem Dokument beschriebene Verfahren gilt nur für diese Hardware:

• N3K-C3048TP-1GE

# NX-OS Software-Upgrade-Verfahren

In diesem Abschnitt des Dokuments werden Schritt-für-Schritt-Anweisungen zur Durchführung von standardmäßigen, störenden NX-OS-Software-Upgrades von einer Vielzahl von Quellversionen auf eine Vielzahl von Zielversionen beschrieben.

## Upgrade von NX-OS 6.x auf NX-OS 6.0(2)U6(2a) oder frühere Version

In diesem Abschnitt des Dokuments wird beschrieben, wie Sie ein standardmäßiges unterbrechungsfreies NX-OS-Software-Upgrade von einer Quellversion der Hauptversion NX-OS 6.x auf eine Zielversion der Hauptversion NX-OS 6.x durchführen, wobei die Quell- und Zielversion NX-OS 6.0(2)U6(2a) oder frühere Versionen sind.

Ein Beispiel für ein unterbrechungsfreies NX-OS-Software-Upgrade ist ein Cisco Nexus N3K-C3048TP-1GE-Switch, der von einer Quellversion von 6.0(2)U5(1) zu einer Zielversion von 6.0(2)U6(1a) migriert wird:

| N3K-                                                                                     | C30481 | P-1GE#  | show | module   |                  |                     |          |
|------------------------------------------------------------------------------------------|--------|---------|------|----------|------------------|---------------------|----------|
| <sni< td=""><td>_p&gt;</td><td></td><td></td><td></td><td></td><td></td><td></td></sni<> | _p>    |         |      |          |                  |                     |          |
| Mod                                                                                      | Ports  | Module- | Type |          |                  | Model               | Status   |
|                                                                                          |        |         |      |          |                  |                     |          |
| 1                                                                                        | 52     | 48x1GE  | + 4x | 10G Supe | ervisor          | N3K-C3048TP-1GE-SUP | active * |
|                                                                                          |        |         |      |          |                  |                     |          |
| Mod                                                                                      | Sw     |         |      | Hw       | World-Wide-Name( | s) (WWN)            |          |
|                                                                                          |        |         |      |          |                  |                     |          |
| 1                                                                                        | 6.0(2  | 2)U5(1) |      | 1.6      |                  |                     |          |

Schritt 1: Laden Sie die Zielversion vom Cisco Software Download herunter.

Die NX-OS 6.x-Software erfordert insgesamt zwei NX-OS-Binär-Image-Dateien: ein System-

Image und ein **Kickstart-I**mage. Sie müssen diese Bilder von der <u>Cisco Website zum Software-</u> <u>Download</u> auf Ihren lokalen Computer herunterladen. Die Schritte, die Sie zum Herunterladen von Software von der <u>Cisco Software Download-Website</u> ausführen müssen, sind nicht Bestandteil dieses Dokuments.

## Schritt 2: Kopieren Sie die Zielversion in den Cisco Nexus Switch.

Kopieren Sie die NX-OS 6.x-Kickstart- und System-Binär-Image-Dateien auf den Nexus 3048TP-1GE-Switch, den Sie mithilfe des gewünschten Dateiübertragungsprotokolls unterbrechungsfrei aktualisieren möchten. Dieses Beispiel veranschaulicht, wie die Kickstart- und System-Binär-Image-Dateien für die NX-OS 6.0(2)U6(1a)-Softwareversion über FTP (File Transfer Protocol) von einem FTP-Server 192.0.2.100 kopiert werden, der über die Management-VRF erreichbar ist.

```
N3K-C3048TP-1GE# dir | include bin
  37734400 Aug 19 15:39:08 2020 n3000-uk9-kickstart.6.0.2.U5.1.bin
  189984434 Aug 19 15:40:20 2020 n3000-uk9.6.0.2.U5.1.bin
N3K-C3048TP-1GE# copy ftp://username@192.0.2.100/n3000-uk9-kickstart.6.0.2.U6.1a.bin bootflash:
vrf management
Password:
Copy complete, now saving to disk (please wait) ...
N3K-C3048TP-1GE# copy ftp://username@192.0.2.100/n3000-uk9.6.0.2.U6.1a.bin bootflash: vrf
management
Password:
Copy complete, now saving to disk (please wait)...
N3K-C3048TP-1GE# dir | include bin
   37734400 Aug 19 15:39:08 2020 n3000-uk9-kickstart.6.0.2.U5.1.bin
  37844992 Aug 18 23:08:20 2020 n3000-uk9-kickstart.6.0.2.U6.1a.bin
  189984434 Aug 19 15:40:20 2020 n3000-uk9.6.0.2.U5.1.bin
  193468402 Aug 18 23:09:33 2020 n3000-uk9.6.0.2.U6.1a.bin
```

## Schritt 3: Überprüfen Sie die MD5- oder SHA512-Prüfsumme der Zielversion.

Nachdem Sie die NX-OS 6.x-Kickstart- und System-Binär-Image-Dateien auf den Nexus 3048TP-1GE-Switch kopiert haben, möchten Sie die Verwendung Ihres bevorzugten Dateiübertragungsprotokolls unterbrechen, um sicherzustellen, dass die Binär-Image-Dateien im Transport nicht beschädigt wurden, stellen Sie sicher, dass die MD5- oder SHA512-Prüfsummen mit den in der Software von entsprechen. Website herunterladen.

Bewegen Sie den Mauszeiger über das Bild auf der Website, um die MD5- und SHA512-Prüfsumme der NX-OS-Binär-Image-Dateien über die <u>Cisco Software Download-Website</u> zu identifizieren. Ein Beispiel hierfür ist hier dargestellt. Downloads Home / Switches / Data Center Switches / Nexus 3000 Series Switches / Nexus 3048 Switch / NX-OS System Software- 7.0(3)17(8)

|           | Details             |                                                | $\times$ |       |                                  |            |
|-----------|---------------------|------------------------------------------------|----------|-------|----------------------------------|------------|
| Q Search  | Description :       | Cisco Nexus 9000/3000 Standalone Switch        |          | 1     |                                  |            |
|           | Release :           | 7.0(3)17(8)                                    |          |       |                                  |            |
| Expand A  | Release Date :      | 04-Mar-2020                                    |          |       | Related Links and Docu           | Imentation |
|           | FileName :          | nxos.7.0.3.17.8.bin                            |          |       | Release Notes for 7.0(3)17(8) N9 | K          |
| Suggeste  | Min Memory :        | DRAM 0 Flash 0                                 |          |       | Release Notes for 7.0(3)17(8) N3 | ĸ          |
|           | Size :              | 937.16 MB ( 982681088 bytes)                   |          |       |                                  |            |
| 7.0(3)    | MD5 Checksum :      | 4568b131a87aa8be71f6ec190e30d597 📋             |          |       |                                  |            |
| Latest Po | SHA512 Checksum     | n:77c6f20116f51e09035078d57209de21 ≞           |          |       |                                  |            |
| Latest Re | Release Notes for 7 | .0(3)I7(8) N3K Release Notes for 7.0(3)I7(8) N | 9K       |       | Release Date Size                |            |
| 7.0(3)    |                     |                                                |          | witch | 04-Mar-2020 937.16 MB            | + 👾 🖿      |
| 9.3(5)    |                     | nxos.7.0.3.17.8.bin                            |          |       |                                  |            |

In diesem Beispiel wird veranschaulicht, wie die MD5-Prüfsumme der Kickstart- und System-Binär-Image-Dateien für die Softwareversion NX-OS 6.0(2)U6(1a) mithilfe des Befehls **show file bootflash:{filename} md5sum** überprüft wird. Die erwartete MD5-Prüfsumme für die binäre Image-Datei von NX-OS 6.0(2)U6(1a) lautet **72af9c1090b8f5940fe2d15a6e5bca**, während die erwartete MD5-Prüfsumme für NX-OS 6.0(2)U (1a) Binär-Image-Datei des Systems ist **678a2dd054f98ac1b01c280c08255b2d**.

N3K-C3048TP-1GE# show file bootflash:n3000-uk9-kickstart.6.0.2.U6.1a.bin md5sum 72af9c1090b8f5940fe2d15a6e5bbbca N3K-C3048TP-1GE# show file bootflash:n3000-uk9.6.0.2.U6.1a.bin md5sum 678a2dd054f98ac1b01c280c08255b2d

### Schritt 4: Aktualisieren Sie die NX-OS-Software über Install All Command.

Beginnen Sie mit einem standardmäßigen unterbrechungsfreien NX-OS-Software-Upgrade über den Befehl **install all**. Für diesen Befehl müssen sowohl die **Kickstart-** als auch die **System-**Parameter mit dem absoluten Dateipfad der NX-OS-Kickstart- und System-Binär-Image-Dateien übergeben werden, die der Zielversion entsprechen.

Dieses Beispiel zeigt den Befehl **install all**, bei dem der **Kickstart**-Parameter auf den absoluten Dateipfad der binären NX-OS-Kickstart-Image-Datei (**bootflash:n3000-kickstartuk9.6.0.2.U6.1a.bin**) zeigt, und der **system**-Parameter zeigt auf den absoluten filepath des **Binär-Image-Datei des NX-OS-Systems (bootflash:n3000-uk9.6.0.2.U6.1a.bin).** 

N3K-C3048TP-1GE# install all kickstart bootflash:n3000-uk9-kickstart.6.0.2.U6.1a.bin system bootflash:n3000-uk9.6.0.2.U6.1a.bin Installer is forced disruptive

Compatibility check is done: Module bootable Impact Install-type Reason 1 yes disruptive reset Forced by the user

| Images | will be upgraded a | according to following tal | ple:               |              |
|--------|--------------------|----------------------------|--------------------|--------------|
| Module | Image              | Running-Version            | New-Version        | Upg-Required |
|        |                    |                            |                    |              |
| 1      | system             | 6.0(2)U5(1)                | 6.0(2)U6(1a)       | yes          |
| 1      | kickstart          | 6.0(2)U5(1)                | 6.0(2)U6(1a)       | yes          |
| 1      | bios               | v4.5.0(11/09/2017)         | v1.2.0(08/25/2011) | no           |

Switch will be reloaded for disruptive upgrade. Do you want to continue with the installation (y/n)? [n] **y** Time Stamp: Tue Aug 18 23:20:16 2020

Install is in progress, please wait.

Finishing the upgrade, switch will reboot in 10 seconds.

#### Schritt 5: Überprüfen Sie die erfolgreiche NX-OS Software-Aktualisierung.

Nachdem der Nexus 3048TP-1GE-Switch neu geladen wurde, stellen Sie sicher, dass das Upgrade mithilfe des Befehls **show module** erfolgreich durchgeführt wurde. Die Ausgabe dieses Befehls sollte die gewünschte Zielversion anzeigen. Ein Beispiel hierfür ist hier dargestellt, wo der Switch erfolgreich auf NX-OS Softwareversion 6.0(2)U6(1a) aktualisiert wurde.

#### Schritt 6: Löschen Sie Binär-Image-Quelldateien aus dem Cisco Nexus Switch.

Nachdem Sie überprüft haben, ob das NX-OS-Software-Upgrade von der Quellversion zur Zielversion erfolgreich durchgeführt wurde, behalten Sie freien Speicherplatz im Bootflash des Switches bei, indem Sie die Kickstart- und System-Binär-Image-Dateien der Quellversion vom Bootflash des Geräts löschen. Dies kann mithilfe des Befehls **delete bootflash:{filename}** erfolgen. Ein Beispiel hierfür ist hier dargestellt, wo die Kickstart- und Binär-Image-Dateien von NX-OS 6.0(2)U5(1) aus dem Bootflash des Switches gelöscht werden.

```
      N3K-C3048TP-1GE#
      dir
      include bin

      37734400
      Aug 19
      15:39:08
      2020
      n3000-uk9-kickstart.6.0.2.U5.1.bin

      37844992
      Aug 18
      23:08:20
      2020
      n3000-uk9-kickstart.6.0.2.U6.1a.bin

      189984434
      Aug 19
      15:40:20
      2020
      n3000-uk9.6.0.2.U5.1.bin

      193468402
      Aug 18
      23:09:33
      2020
      n3000-uk9.6.0.2.U6.1a.bin

      N3K-C3048TP-1GE#
      delete
      bootflash:n3000-uk9.6.0.2.U5.1.bin

      N3K-C3048TP-1GE#
      delete
      bootflash:n3000-uk9.6.0.2.U5.1.bin

      N3K-C3048TP-1GE#
      delete
      bootflash:n3000-uk9.6.0.2.U5.1.bin

      N3K-C3048TP-1GE#
      delete
      bootflash:n3000-uk9.6.0.2.U5.1.bin

      N3K-C3048TP-1GE#
      delete
      bootflash:n3000-uk9.6.0.2.U5.1.bin

      N3K-C3048TP-1GE#
      delete
      bin

      37844992
      Aug 18
      23:08:20
      2020
      n3000-uk9-kickstart.6.0.2.U6.1a.bin

      193468402
      Aug 18
      23:09:33
      2020
      n3000-uk9.6.0.2.U6.1a.bin
```

## Upgrade von NX-OS 6.x auf NX-OS 6.0(2)U6(3a) oder höher

In diesem Abschnitt des Dokuments werden Schritt-für-Schritt-Anweisungen zur Durchführung eines standardmäßigen störenden NX-OS-Software-Upgrades von einer Quellversion der Hauptversion NX-OS 6.x auf eine Zielversion der Hauptversion NX-OS 6.x beschrieben, wobei die Zielversion 6.0(2)U6(3a) oder höher lautet.

**Hinweis:** Ein NX-OS-Software-Upgrade auf eine Zielversion 6.0(2)U6(3a) oder höher von einer Quellversion 6.0(2)U6(2a) oder früher erfordert ein obligatorisches Zwischenupgrade auf 6.0(2)U6(2a), bevor ein Upgrade auf die gewünschte Zielversion durchgeführt wird.

Ein Beispiel für ein unterbrechungsfreies NX-OS-Software-Upgrade ist ein Cisco Nexus N3K-C3048TP-1GE-Switch, der von einer Quellversion von 6.0(2)U6(1a) auf eine Zielversion von 6.0(2)U6(10) mit einem obligatorischen Zwischenupgrade auf 6.0(2)U6(2a) aktualisiert wird.

| Mod Ports Module-Type               | Model | Status |
|-------------------------------------|-------|--------|
| <snip></snip>                       |       |        |
| N3K-C3048TP-1GE# <b>show module</b> |       |        |

| 1 | 52 | 48x1GE + | 4x10G | Supervisor |  |
|---|----|----------|-------|------------|--|
|---|----|----------|-------|------------|--|

| Mod | Sw           | Hw  | World-Wide-Name(s) (WWN) |
|-----|--------------|-----|--------------------------|
|     |              |     |                          |
| 1   | 6.0(2)U6(1a) | 1.6 |                          |

### Schritt 1: Upgrade von NX-OS 6.x auf 6.0(2)U6(2a) oder frühere Version

Folgen Sie dem Abschnitt <u>Upgrade von NX-OS 6.x auf 6.0(2)U6(2a) oder einem früheren</u> Abschnitt dieses Dokuments, um eine Reihe unterbrechungsfreier Standard-NX-OS-Software-Upgrades von Ihrer Quellversion auf NX-OS-Softwareversion 6.0(2)U6(2a) durchzuführen. Dies ist erforderlich, damit ein Upgrade auf eine Zielversion von 6.0(2)U6(3a) oder höher erfolgreich durchgeführt werden kann.

#### Schritt 2: Laden Sie die Zielversion vom Cisco Software Download herunter.

Die NX-OS 6.x-Software erfordert insgesamt zwei NX-OS-Binär-Image-Dateien: ein **System**-Image und ein **Kickstart-**Image. Sie müssen diese Bilder von der <u>Cisco Website zum Software-</u> <u>Download</u> auf Ihren lokalen Computer herunterladen. Die Schritte, die Sie zum Herunterladen von Software von der <u>Cisco Software Download-Website</u> ausführen müssen, sind nicht Bestandteil dieses Dokuments.

### Schritt 3: Kopieren Sie die Zielversion in den Cisco Nexus Switch.

Kopieren Sie die NX-OS 6.x-Kickstart- und System-Binär-Image-Dateien für die Zielversion auf den Nexus 3048TP-1GE-Switch, den Sie mithilfe Ihres bevorzugten Dateiübertragungsprotokolls unterbrechungsfrei aktualisieren möchten. Dieses Beispiel veranschaulicht, wie die Kickstart- und System-Binär-Image-Dateien für die NX-OS 6.0(2)U6(10)-Softwareversion über File Transfer Protocol (FTP) von einem FTP-Server **192.0.2.100** kopiert werden, der über die **Management-**VRF erreichbar ist.

N3K-C3048TP-1GE# dir | include bin 37853184 Aug 19 00:28:34 2020 n3000-uk9-kickstart.6.0.2.U6.2a.bin 206765681 Aug 19 00:29:55 2020 n3000-uk9.6.0.2.U6.2a.bin N3K-C3048TP-1GE# copy ftp://username@192.0.2.100/n3000-uk9-kickstart.6.0.2.U6.10.bin bootflash: vrf management Password: Copy complete, now saving to disk (please wait)... N3K-C3048TP-1GE# copy ftp://username@192.0.2.100/n3000-uk9.6.0.2.U6.10.bin bootflash: vrf management Password: Copy complete, now saving to disk (please wait)... N3K-C3048TP-1GE# dir | include bin 37881856 Aug 19 15:48:58 2020 n3000-uk9-kickstart.6.0.2.U6.10.bin 37853184 Aug 19 00:28:34 2020 n3000-uk9-kickstart.6.0.2.U6.2a.bin 206130057 Aug 19 15:50:07 2020 n3000-uk9.6.0.2.U6.10.bin 206765681 Aug 19 00:29:55 2020 n3000-uk9.6.0.2.U6.2a.bin

### Schritt 4: Überprüfen Sie die MD5- oder SHA512-Prüfsumme der Zielversion.

Nachdem Sie die Kickstart- und System-Binär-Image-Dateien von NX-OS 6.x auf den Nexus 3048TP-1GE-Switch kopiert haben, möchten Sie das Upgrade mithilfe Ihres bevorzugten Dateiübertragungsprotokolls unterbrechen. Stellen Sie sicher, dass die binären Bilddateien nicht

im Transport beschädigt wurden, indem Sie sicherstellen, dass die MD5- oder SHA512-Prüfsummen mit den übereinstimmen, die auf der -Website von Cisco veröffentlicht sind.

Sie können die MD5- und SHA512-Prüfsumme von NX-OS-Binär-Image-Dateien über die <u>Cisco</u> <u>Software Download-Website</u> identifizieren, indem Sie den Mauszeiger über das Bild auf der Website bewegen. Ein Beispiel hierfür ist hier dargestellt.

#### Software Download Downloads Home / Switches / Data Center Switches / Nexus 3000 Series Switches / Nexus 3048 Switch / NX-OS System Software- 7.0(3)I7(8) $\times$ Details Q Search Description : Cisco Nexus 9000/3000 Standalone Switch Release : 7.0(3)17(8) Related Links and Documentation Expand A Release Date : 04-Mar-2020 Release Notes for 7.0(3)I7(8) N9K nxos.7.0.3.17.8.bin FileName : Release Notes for 7.0(3)I7(8) N3K Suggeste Min Memory : DRAM 0 Flash 0 937.16 MB (982681088 bytes) Size : 7.0(3) MD5 Checksum : 4568b131a87aa8be71f6ec190e30d597 💼 SHA512 Checksum :77c6f20116f51e09035078d57209de21 ... 📋 Latest Re Release Notes for 7.0(3)I7(8) N3K Release Notes for 7.0(3)I7(8) N9K Release Date Size 7.0(3) 🛨 👾 🖿 witch 04-Mar-2020 937.16 MB nxos.7.0.3.17.8.bin 9.3(5)

In diesem Beispiel wird veranschaulicht, wie die MD5-Prüfsumme der Kickstart- und System-Binär-Image-Dateien für die Softwareversion NX-OS 6.0(2)U6(10) mithilfe des Befehls **show file bootflash:{filename} md5sum** überprüft wird. Die erwartete MD5-Prüfsumme für die Binär-Image-Datei von NX-OS 6.0(2)U6(10) für den Kickstart lautet **f07cbe12d2e489ce02b9577b5975335**, während die erwartete MD5-Prüfsumme für das NX Die binäre Image-Datei des X-OS 6.0(2)U6(10)-Systems ist **98b1ba8106afbc85b83c0f985a66cd30**.

N3K-C3048TP-1GE# show file bootflash:n3000-uk9-kickstart.6.0.2.U6.10.bin md5sum f07cbe12d2e489ce02b9577b59753335 N3K-C3048TP-1GE# show file bootflash:n3000-uk9.6.0.2.U6.10.bin md5sum 98b1ba8106afbc85b83c0f985a66cd30

# Schritt 5: Aktualisieren Sie die NX-OS-Software mithilfe des Befehls Install All (Alle installieren) auf die Zielversion.

Beginnen Sie mit einem standardmäßigen unterbrechungsfreien NX-OS-Software-Upgrade über den Befehl **install all**. Für diesen Befehl müssen sowohl die **Kickstart-** als auch die **System-**Parameter mit dem absoluten Dateipfad der NX-OS-Kickstart- und System-Binär-Image-Dateien übergeben werden, die der Zielversion entsprechen.

Dieses Beispiel zeigt den Befehl **install all**, bei dem der **Kickstart-**Parameter auf den absoluten filepath der NX-OS Kickstart-Binär-Image-Datei (**bootflash:n3000-kickstart-uk9.6.0.2.U6.10.bin**) zeigt, und der **system**-Parameter zeigt auf den absoluten Dateipfad. die Binär-Image-Datei des NX-OS-Systems (**bootflash:n3000-uk9.6.0.2.U6.10.bin**).

N3K-C3048TP-1GE# install all kickstart bootflash:n3000-uk9-kickstart.6.0.2.U6.10.bin system bootflash:n3000-uk9.6.0.2.U6.10.bin Installer is forced disruptive Verifying image bootflash:/n3000-uk9-kickstart.6.0.2.U6.10.bin for boot variable "kickstart". Verifying image bootflash:/n3000-uk9.6.0.2.U6.10.bin for boot variable "system". Verifying image type. Extracting "system" version from image bootflash:/n3000-uk9.6.0.2.U6.10.bin. Extracting "kickstart" version from image bootflash:/n3000-uk9-kickstart.6.0.2.U6.10.bin. Extracting "bios" version from image bootflash:/n3000-uk9.6.0.2.U6.10.bin. Collecting "running" plugin(s) information. 

| Compatibility check is done: |          |            |              |                    |  |  |  |  |  |
|------------------------------|----------|------------|--------------|--------------------|--|--|--|--|--|
| Module                       | bootable | Impact     | Install-type | Reason             |  |  |  |  |  |
|                              |          |            |              |                    |  |  |  |  |  |
| 1                            | yes      | disruptive | reset        | Forced by the user |  |  |  |  |  |

| Images | will be upgraded a | according to following tak | ole:               |              |
|--------|--------------------|----------------------------|--------------------|--------------|
| Module | Image              | Running-Version            | New-Version        | Upg-Required |
|        |                    |                            |                    |              |
| 1      | system             | 6.0(2)U6(2a)               | 6.0(2)U6(10)       | yes          |
| 1      | kickstart          | 6.0(2)U6(2a)               | 6.0(2)U6(10)       | yes          |
| 1      | bios               | v4.5.0(11/09/2017)         | v1.4.0(12/09/2013) | no           |

Switch will be reloaded for disruptive upgrade. Do you want to continue with the installation (y/n)? [n]  ${\bf y}$ 

Time Stamp: Wed Aug 19 15:56:38 2020

Install is in progress, please wait.

Finishing the upgrade, switch will reboot in 10 seconds.

#### Schritt 6: Überprüfen der erfolgreichen NX-OS-Software-Aktualisierung

Nachdem der Nexus 3048TP-1GE-Switch neu geladen wurde, stellen Sie sicher, dass das Upgrade mithilfe des Befehls **show module** erfolgreich durchgeführt wurde. Die Ausgabe dieses Befehls sollte die gewünschte Zielversion anzeigen. Ein Beispiel hierfür ist hier dargestellt, wo der Switch erfolgreich auf NX-OS Softwareversion 6.0(2)U6(10) aktualisiert wurde.

| N3K-                                                                                             | N3K-C3048TP-1GE# show module |          |     |       |      |                  |                     |          |
|--------------------------------------------------------------------------------------------------|------------------------------|----------|-----|-------|------|------------------|---------------------|----------|
| <sni< td=""><td>p&gt;</td><td></td><td></td><td></td><td></td><td></td><td></td><td></td></sni<> | p>                           |          |     |       |      |                  |                     |          |
| Mod                                                                                              | Ports                        | Module-  | Тур | pe    |      |                  | Model               | Status   |
|                                                                                                  |                              |          |     |       |      |                  |                     |          |
| 1                                                                                                | 52                           | 48x1GE   | + 4 | 4x10G | Supe | ervisor          | N3K-C3048TP-1GE-SUP | active * |
|                                                                                                  |                              |          |     |       |      |                  |                     |          |
| Mod                                                                                              | Sw                           |          |     | Hw    |      | World-Wide-Name( | s) (WWN)            |          |
|                                                                                                  |                              |          |     |       |      |                  |                     |          |
| 1                                                                                                | 6.0(2                        | 2)U6(10) |     | 1.6   |      |                  |                     |          |

#### Schritt 7: Löschen Sie binäre Image-Dateien für Zwischenversionen aus dem Cisco Nexus Switch.

Nachdem das NX-OS-Software-Upgrade von der Zwischenversion zur Zielversion überprüft wurde, löschen Sie die Kickstart- und System-Binär-Image-Dateien der Zwischenversion aus dem Bootflash des Geräts, um freien Speicherplatz auf dem Bootflash des Switches zu erhalten. Dies kann mithilfe des Befehls **delete bootflash:{filename}** erfolgen. Ein Beispiel hierfür ist hier dargestellt, wo die Kickstart- und System-Binär-Image-Dateien für NX-OS 6.0(2)U6(2a) aus dem Bootflash des Switches gelöscht werden.

```
N3K-C3048TP-1GE# dir | include bin

37881856 Aug 19 15:48:58 2020 n3000-uk9-kickstart.6.0.2.U6.10.bin

37853184 Aug 19 00:28:34 2020 n3000-uk9-kickstart.6.0.2.U6.2a.bin

206130057 Aug 19 15:50:07 2020 n3000-uk9.6.0.2.U6.10.bin

206765681 Aug 19 00:29:55 2020 n3000-uk9.6.0.2.U6.2a.bin

N3K-C3048TP-1GE# delete bootflash:n3000-uk9-kickstart.6.0.2.U6.2a.bin

N3K-C3048TP-1GE# delete bootflash:n3000-uk9.6.0.2.U6.2a.bin

N3K-C3048TP-1GE# delete bootflash:n3000-uk9.6.0.2.U6.2a.bin

N3K-C3048TP-1GE# delete bootflash:n3000-uk9.6.0.2.U6.2a.bin

N3K-C3048TP-1GE# dir | include bin

37881856 Aug 19 15:48:58 2020 n3000-uk9-kickstart.6.0.2.U6.10.bin

206130057 Aug 19 15:50:07 2020 n3000-uk9.6.0.2.U6.10.bi
```

## Upgrade von NX-OS 6.0(2)U6(2a) oder früher auf NX-OS 7.x

In diesem Abschnitt des Dokuments werden Schritt-für-Schritt-Anweisungen zur Durchführung

eines standardmäßigen störenden NX-OS-Software-Upgrades von einer Quellversion der Hauptversion NX-OS 6.x auf eine Zielversion der Hauptversion NX-OS 7.x beschrieben, wobei die Quellversion NX-OS 6.0(2)U6(2a) oder früher lautet.

**Hinweis:** Ein NX-OS-Software-Upgrade auf eine Zielversion der Hauptversion NX-OS 7.x von einer Quellversion, die 6.0(2)U6(2a) oder früher ist, erfordert zwei obligatorische Zwischenaktualisierungen. Das erste Upgrade auf Zwischenstufe ist NX-OS 6.0(2)U6(2a), das zweite Upgrade auf NX-OS 6.0(2)U6(10). Nach dem zweiten Zwischenupgrade auf NX-OS 6.0(2)U6(10) können Sie in der Hauptversion NX-OS 7.x ein Upgrade auf die gewünschte Zielversion durchführen.

Hinweis: Wenn Sie ein Upgrade auf eine Zielversion von 7.0(3)I2(2a), 7.0(3)I2(2b), 7.0(3)(2b), 7.0(3)I2(2c), 7.0(3)I2(2d), 7.0(3)I2(2e), 7.0(3)I2 durchführen 3), 7.0(3)I2(4), 7.0(3)I3(1), 7.0(3)I4(1), 7.0(3)I4(2), 7.0(3)I4(3), 7.0(3)I4(4) oder 7.0(3)I5(1). Weitere Informationen finden Sie in Field Notice 62433 und dem Softwarefehler <u>CSCvb64127</u>.

Ein Beispiel für ein unterbrechungsfreies NX-OS Software-Upgrade ist ein Cisco Nexus N3K-C3048TP-1GE-Switch von der Quellversion von 6.0(2)U6(1a) auf die Zielversion von 7.0(3)I7(8) mit obligatorischen Zwischenupgrades auf 6.0(2)U6(2a) und 6.0(2)U6(1). 0).

| N3K-<br><sni< th=""><th>C30481</th><th>P-1GE#</th><th>show</th><th>w module</th><th></th><th></th><th></th></sni<> | C30481 | P-1GE#   | show | w module  |                   |                     |          |
|----------------------------------------------------------------------------------------------------|--------|----------|------|-----------|-------------------|---------------------|----------|
| Mod                                                                                                    | Ports  | Module-  | Туре | e<br>     |                   | Model               | Status   |
| 1                                                                                                    | 52     | 48x1GE   | + 42 | x10G Supe | ervisor           | N3K-C3048TP-1GE-SUP | active * |
| Mod                                                                                                    | Sw     |          |      | Hw        | World-Wide-Name(s | 5) (WWN)            |          |
| 1                                                                                                    | 6.0(2  | 2)U6(1a) |      | 1.6       |                   |                     |          |

## Schritt 1: Upgrade von NX-OS 6.x auf NX-OS 6.0(2)U6(3a) oder höher

Folgen Sie dem Abschnitt <u>Upgrade von NX-OS 6.x auf NX-OS 6.0(2)U6(3a) oder höher</u> dieses Dokuments, um eine Reihe von unterbrechungsfreien NX-OS-Software-Upgrades von der Quellversion auf NX-OS-Softwareversion 6.0(2)U6(10) bis zur Zwischenversion 6.0(2)U6(2a) durchzuführen. Dies ist erforderlich, damit ein Upgrade auf eine Zielversion der Hauptversion NX-OS 7.x erfolgreich durchgeführt werden kann.

## Schritt 2: Upgrade von NX-OS 6.0(2)U6(3a) oder höher auf NX-OS 7.x

Folgen Sie dem Abschnitt <u>zum Upgrade von NX-OS 6.0(2)U6(3a) oder höher auf NX-OS 7.x</u> dieses Dokuments, um ein unterbrechungsfreies Standard-NX-OS-Software-Upgrade von NX-OS-Softwareversion 6.0(2)U6(10) auf die gewünschte Zielversion der Hauptversion NX-OS 7.x durchzuführen.

## Upgrade von NX-OS 6.0(2)U6(3a) oder höher auf NX-OS 7.x

In diesem Abschnitt des Dokuments wird beschrieben, wie Sie ein standardmäßiges unterbrechungsfreies NX-OS-Software-Upgrade von einer Quellversion der Hauptversion NX-OS 6.x auf eine Zielversion der Hauptversion NX-OS 7.x durchführen, wobei die Quellversion NX-OS 6.0(2)U6(3a) oder höher ist.

Ein Beispiel für ein unterbrechungsfreies NX-OS-Software-Upgrade ist ein Cisco Nexus N3K-C3048TP-1GE-Switch, der von einer Quellversion von 6.0(2)U6(10) zu einer Zielversion von 7.0(3)I7(8) führt.

| N3K-                                              | <pre>I3K-C3048TP-1GE# show module</pre> |          |     |           |                  |                     |          |  |  |  |
|---------------------------------------------------|-----------------------------------------|----------|-----|-----------|------------------|---------------------|----------|--|--|--|
| <sni< td=""><td colspan="10">snip&gt;</td></sni<> | snip>                                   |          |     |           |                  |                     |          |  |  |  |
| Mod                                               | Ports                                   | Module-  | Тур | e         |                  | Model               | Status   |  |  |  |
|                                                   |                                         |          |     |           |                  |                     |          |  |  |  |
| 1                                                 | 52                                      | 48x1GE   | + 4 | x10G Supe | ervisor          | N3K-C3048TP-1GE-SUP | active * |  |  |  |
|                                                   |                                         |          |     |           |                  |                     |          |  |  |  |
| Mod                                               | Sw                                      |          |     | Hw        | World-Wide-Name( | s) (WWN)            |          |  |  |  |
|                                                   |                                         |          |     |           |                  |                     |          |  |  |  |
| 1                                                 | 6.0(2                                   | 2)U6(10) |     | 1.6       |                  |                     |          |  |  |  |

### Schritt 1: Laden Sie die Zielversion vom Cisco Software Download herunter.

Die NX-OS 7.x-Software verwendet eine einzelne NX-OS-Binär-Image-Datei (manchmal auch als **einheitliche** Bilddatei bezeichnet). Sie müssen dieses Image von der <u>Cisco Website zum Software-Download</u> auf Ihren lokalen Computer herunterladen. Die Schritte, die Sie zum Herunterladen von Software von der <u>Cisco Software Download-Website</u> ausführen müssen, sind nicht Bestandteil dieses Dokuments.

**Hinweis:** Wenn Sie ein Upgrade auf die NX-OS-Softwareversion 7.0(3)I7(8) oder 7.0(3)I7(9) durchführen, sollten Sie das kompakte NX-OS-Software-Image von der <u>Cisco Software</u> <u>Download-Website</u> herunterladen. Wählen Sie beim Surfen auf der Website das Modell des Nexus-Switches aus, das Sie aktualisieren möchten, und navigieren Sie zur gewünschten NX-OS-Zielsoftwareversion. Suchen Sie dann das Software-Image mit "Compact Image" in der Beschreibung und das Wort "Compact" in seinem Dateinamen. Weitere Informationen finden Sie im <u>Abschnitt "Compact NX-OS Software Images on Cisco's Software Download Website" im Dokument zu Upgrades und Downgrades für die Cisco NX-OS Software der Nexus Serie 300, Version 7.x.</u>

### Schritt 2: Kopieren Sie die Zielversion in den Cisco Nexus Switch.

Kopieren Sie die Unified-Binär-Image-Dateien der Zielversion auf den Nexus 3048TP-1GE-Switch, den Sie mithilfe Ihres bevorzugten Dateiübertragungsprotokolls unterbrechungsfrei aktualisieren möchten. In diesem Beispiel wird veranschaulicht, wie die Kickstart- und System-Binär-Image-Dateien der NX-OS 7.0(3)I7(8)-Softwareversion über FTP (File Transfer Protocol) von einem FTP-Server 192.0.2.100 kopiert werden, der über die Management-VRF erreichbar ist.

N3K-C3048TP-1GE# dir | include bin 37881856 Aug 19 15:48:58 2020 n3000-uk9-kickstart.6.0.2.U6.10.bin 206130057 Aug 19 15:50:07 2020 n3000-uk9.6.0.2.U6.10.bin N3K-C3048TP-1GE# copy ftp://username@192.0.2.100/nxos.7.0.3.I7.8.bin bootflash: vrf management Password: Copy complete, now saving to disk (please wait)... N3K-C3048TP-1GE# dir | include bin 37881856 Aug 19 15:48:58 2020 n3000-uk9-kickstart.6.0.2.U6.10.bin 206130057 Aug 19 15:50:07 2020 n3000-uk9.6.0.2.U6.10.bin 982681088 Aug 20 21:05:12 2020 nxos.7.0.3.I7.8.bin

## Schritt 3: Überprüfen Sie die MD5- oder SHA512-Prüfsumme der Zielversion.

Nachdem die Unified-Binär-Image-Dateien der Zielversion auf den Nexus 3048TP-1GE-Switch kopiert wurden, möchten Sie mithilfe des bevorzugten Dateiübertragungsprotokolls eine unterbrechungsfreie Aktualisierung durchführen. Stellen Sie sicher, dass die Binär-Image-Datei im Transport nicht beschädigt wurde, indem Sie sicherstellen, dass die MD5- oder SHA512-Prüfsumme mit der übereinstimmt, die auf der Cisco Software-Website veröffentlicht wird.

Sie können die MD5- und SHA512-Prüfsumme von NX-OS-Binär-Image-Dateien über die <u>Cisco</u> <u>Software Download-Website</u> identifizieren, indem Sie den Mauszeiger über das Bild auf der Website bewegen. Ein Beispiel hierfür ist unten dargestellt.

| Softw                          | iare Do                                                            | ownload                                             |          |           |                                                                        |             |         |  |
|--------------------------------|--------------------------------------------------------------------|-----------------------------------------------------|----------|-----------|------------------------------------------------------------------------|-------------|---------|--|
| Downloads Hor<br>/ NX-OS Syste | me / <mark>Switches</mark> / E<br>em Software- 7.0(                | Data Center Switches / Nexus 3000 Serie<br>(3)17(8) | es Swit  | ches / No | exus 3048 Switc                                                        | h           |         |  |
|                                | Details                                                            |                                                     | $\times$ |           |                                                                        |             |         |  |
| ୍  Search                      | Description :                                                      | Cisco Nexus 9000/3000 Standalone Switch             |          | ٦         |                                                                        |             |         |  |
|                                | Release :                                                          | 7.0(3)17(8)                                         |          |           |                                                                        |             |         |  |
| Expand A                       | Release Date :                                                     | elease Date : 04-Mar-2020                           |          |           | Related Links and Documentation                                        |             |         |  |
|                                | FileName :                                                         | nxos.7.0.3.17.8.bin                                 |          |           | Release Notes for 7.0(3)17(8) N9K<br>Release Notes for 7.0(3)17(8) N3K |             |         |  |
| Suggeste                       | Min Memory :                                                       | DRAM 0 Flash 0                                      |          |           |                                                                        |             |         |  |
|                                | Size :                                                             | 937.16 MB ( 982681088 bytes)                        |          |           |                                                                        |             |         |  |
| 7.0(3)                         | MD5 Checksum :                                                     | 4568b131a87aa8be71f6ec190e30d597 📋                  |          |           |                                                                        |             |         |  |
| Latest Da                      | SHA512 Checksur                                                    | m:77c6f20116f51e09035078d57209de21 🖺                |          |           |                                                                        |             |         |  |
| Latest Re                      | Release Notes for 7.0(3)I7(8) N3K Release Notes for 7.0(3)I7(8) N9 |                                                     |          |           | Release Date                                                           | Size        |         |  |
| 7.0(3)                         |                                                                    |                                                     |          | witch     | 04-Mar-2020                                                            | 027.16 MD   | + X / 🖿 |  |
| 9.3(5)                         |                                                                    | nxos.7.0.3.17.8.bin                                 |          | witch     | 04-ivial-2020                                                          | 537.10 IVID | - ₩ ■   |  |

In diesem Beispiel wird veranschaulicht, wie die MD5-Prüfsumme der Unified-Binär-Image-Datei für die Softwareversion NX-OS 7.0(3)I7(8) mithilfe des Befehls **show file bootflash:{filename} md5sum** überprüft wird. Die erwartete MD5-Prüfsumme für die Unified-Image-Datei NX-OS 7.0(3)I7(8) **4568b131a87aa8be71f6ec190e30d597**.

N3K-C3048TP-1GE# **show file bootflash:nxos.7.0.3.17.8.bin md5sum** 4568b131a87aa8be71f6ec190e30d597

Schritt 4: Aktualisieren Sie die NX-OS-Software mithilfe des Befehls Install All (Alle installieren) auf die Zielversion.

Hinweis: Wenn Sie ein Upgrade auf eine Zielversion von 7.0(3)I2(2a), 7.0(3)I2(2b), 7.0(3)(2b), 7.0(3)I2(2c), 7.0(3)I2(2d), 7.0(3)I2(2e), 7.0(3)I2 durchführen 3), 7.0(3)I2(4), 7.0(3)I3(1), 7.0(3)I4(1), 7.0(3)I4(2), 7.0(3)I4(3), 7.0(3)I4(4) oder 7.0(3)I5(1). Weitere Informationen finden Sie in Field Notice 62433 und dem Softwarefehler <u>CSCvb64127</u>.

Beginnen Sie mit einem standardmäßigen unterbrechungsfreien NX-OS-Software-Upgrade über

den Befehl **install all**. Für diesen Befehl muss der **nxos**-Parameter zusammen mit dem absoluten Dateipfad der Unified-Image-Dateien von NX-OS, die der Zielversion entsprechen, übergeben werden.

Dieses Beispiel zeigt den Befehl **install all**, bei dem der **nxos-**Parameter auf den absoluten Dateipfad der Unified-Image-Datei NX-OS 7.0(3)I7(8) (**bootflash:nxos.7.0.3.I7.8.bin**) verweist.

**Hinweis:** Die Ergebnisse der Kompatibilitätsprüfung, die bei einem unterbrechungsfreien NX-OS-Software-Upgrade angezeigt werden, können den Grund "Nicht unterstützt im neuen Image; Modul muss ausgeschaltet werden" anzeigen. Dies ist ein erwartetes Verhalten und deutet nicht auf ein Problem mit dem disruptiven NX-OS Software-Upgrade-Prozess hin. Diese Meldung weist darauf hin, dass eine unterbrechungsfreie ISSU für die Ziel-NX-OS-Softwareversion nicht unterstützt wird, da der Switch neu geladen werden muss, damit das NX-OS-Software-Upgrade erfolgreich durchgeführt werden kann. Das Beispiel hier zeigt diese Meldung und zeigt, dass der NX-OS-Software-Upgrade-Prozess unabhängig von dieser Meldung erfolgreich war.

N3K-C3048TP-1GE# install all nxos bootflash:nxos.7.0.3.17.8.bin Installer is forced disruptive Verifying image bootflash:/nxos.7.0.3.17.8.bin for boot variable "nxos". Verifying image type. Extracting "nxos" version from image bootflash:/nxos.7.0.3.I7.8.bin. Extracting "bios" version from image bootflash:/nxos.7.0.3.I7.8.bin. Performing runtime checks. Performing module support checks. Notifying services about system upgrade. 

Compatibility check is done: Module bootable Impact Install-type Reason 1 yes disruptive reset Unsupported in new image, module needs to be powered off

| Images | are upgraded accord | ling to this table: |                    |              |
|--------|---------------------|---------------------|--------------------|--------------|
| Module | Image               | Running-Version     | New-Version        | Upg-Required |
|        |                     |                     |                    |              |
| 1      | kickstart           | 6.0(2)U6(10)        | 7.0(3)17(8)        | yes          |
| 1      | bios                | v4.5.0(11/09/2017)  | v4.5.0(11/09/2017) | no           |

### Schritt 5: Überprüfen der erfolgreichen NX-OS-Software-Aktualisierung

Nachdem der Nexus 3048TP-1GE-Switch neu geladen wurde, stellen Sie sicher, dass das Upgrade mithilfe des Befehls **show module** erfolgreich durchgeführt wurde. Die Ausgabe dieses Befehls sollte die gewünschte Zielversion anzeigen. Ein Beispiel hierfür ist hier dargestellt, wo der Switch erfolgreich auf NX-OS Softwareversion 7.0(3)I7(8) aktualisiert wurde.

| N3K-<br><snj< th=""><th>-C3048TP-1GE# <b>show</b></th><th>module</th><th></th><th></th><th></th></snj<> | -C3048TP-1GE# <b>show</b> | module   |        |                 |          |
|----------------------------------------------------------------------------------------------------|---------------------------|----------|--------|-----------------|----------|
| Mod                                                                                                    | Ports                     | Module-' | Гуре   | Model           | Status   |
| 1                                                                                                    | 52 48x1GE + 4x1           | 0G Supe: | rvisor | N3K-C3048TP-1GE | active * |
| Mod                                                                                                    | Sw                        | Hw       | Slot   |                 |          |
| 1                                                                                                    | 7.0(3)17(8)               | 1.6      | NA     |                 |          |

#### Schritt 6: Löschen Sie binäre Image-Dateien für Zwischenversionen aus dem Cisco Nexus Switch.

Nachdem überprüft wurde, ob das NX-OS-Software-Upgrade von der Zwischenversion zur Zielversion erfolgreich war, sollte freier Speicherplatz im Bootflash des Switches erhalten bleiben, indem die Kickstart- und System-Binär-Image-Dateien der Zwischenversion aus dem Bootflash des Geräts gelöscht werden. Dies kann mithilfe des Befehls **delete bootflash:{filename}** erfolgen. Ein Beispiel hierfür ist hier dargestellt, wo die Kickstart- und System-Binär-Image-Dateien für NX-OS 6.0(2)U6(10) aus dem Bootflash des Switches gelöscht werden.

```
N3K-C3048TP-1GE# dir | include bin

37881856 Aug 19 15:48:58 2020 n3000-uk9-kickstart.6.0.2.U6.10.bin

206130057 Aug 19 15:50:07 2020 n3000-uk9.6.0.2.U6.10.bin

982681088 Aug 20 21:05:12 2020 nxos.7.0.3.I7.8.bin

N3K-C3048TP-1GE# delete bootflash:n3000-uk9-kickstart.6.0.2.U6.10.bin

Do you want to delete "/n3000-uk9-kickstart.6.0.2.U6.10.bin" ? (yes/no/abort) [y] y

N3K-C3048TP-1GE# delete bootflash:n3000-uk9.6.0.2.U6.10.bin

Do you want to delete "/n3000-uk9.6.0.2.U6.10.bin" ? (yes/no/abort) [y] y
```

## Schritt 7: Führen Sie das NX-OS Compact Image-Verfahren für die Zielversion aus.

**Hinweis:** Wenn Sie ein Upgrade mit einem kompakten NX-OS-Software-Image durchführen, das direkt von der <u>Cisco Software Download-Website</u> heruntergeladen wird, sollten Sie diesen Schritt überspringen. Weitere Informationen finden Sie im <u>Abschnitt "Compact NX-OS Software Images on Cisco's Software Download Website" im Dokument zu Upgrades und Downgrades für die Cisco NX-OS Software der Nexus Serie 300, Version 7.x.</u>

Führen Sie das NX-OS Compact Image Procedure auf der binären Image-Datei NX-OS 7.0(3)I7(8) aus, die im Bootflash des Geräts gespeichert ist, und **installieren Sie dabei den** Befehl **nxos bootflash:{nxos-binary-image-file.bin} compact**. Dadurch wird die Dateigröße der binären Image-Datei von NX-OS 7.0(3)I7(8) reduziert, wodurch der freie Speicherplatz auf dem Bootflash erhöht wird. Dies ist eine Voraussetzung für künftige NX-OS-Software-Upgrades, da die Gesamtgröße des Bootflash auf dem Nexus 3048TP-1GE-Switch nicht groß genug ist, um zwei NX-OS-Binär-Image-Dateien gleichzeitig in den Hauptversionen 7.x oder 9.x zu speichern. Weitere Informationen zum NX-OS Compact Image Procedure finden Sie im <u>Nexus 3000, 3100 und 3500</u> NX-OS Compact Image Procedure-Dokument.

Ein Beispiel für ein NX-OS Compact Image Procedure, das mit der Binär-Image-Datei NX-OS 7.0(3)I7(8) ausgeführt wird, die im Bootflash eines Nexus-Switches gespeichert ist, ist hier dargestellt:

N3K-C3048TP-1GE# dir | include bin 982681088 Aug 20 21:05:12 2020 nxos.7.0.3.I7.8.bin N3K-C3048TP-1GE# install all nxos bootflash:nxos.7.0.3.I7.8.bin compact Installer will perform compatibility check first. Please wait. Compacting currently loaded image bootflash:/nxos.7.0.3.I7.8.bin ..... Compact bootflash:/nxos.7.0.3.I7.8.bin done N3K-C3048TP-1GE# dir | include bin 471871960 Aug 20 22:05:03 2020 nxos.7.0.3.I7.8.bin

## Upgrade von NX-OS 6.0(2)U6(2a) oder früher auf NX-OS 9.2(x)

In diesem Abschnitt des Dokuments wird beschrieben, wie Sie ein unterbrechungsfreies Standard-NX-OS-Software-Upgrade von einer Quellversion der Hauptversion von NX-OS 6.x auf eine Zielversion der Nebenversion NX-OS 9.2(x) durchführen, wobei die Quellversion NX-OS 6.0(2)U6(2a) oder früher lautet.

**Hinweis:** Ein NX-OS Software-Upgrade auf eine Zielversion der NX-OS 9.2(x) Hauptversion von einer Quellversion, die 6.0(2)U6(2a) oder früher ist, erfordert drei obligatorische Zwischenaktualisierungen. Das erste Upgrade auf Zwischenstation ist NX-OS 6.0(2)U6(2a). Das zweite Upgrade für den Zwischenstand ist NX-OS 6.0(2)U6(10). Das dritte Zwischenupgrade bezieht sich auf NX-OS 7.0(3)I7(8). Nach dem dritten Zwischenupgrade auf 7.0(3)I7(8) können Sie in der Nebenversion NX-OS 9.2(x) auf die gewünschte Zielversion aktualisieren.

Ein Beispiel für ein unterbrechungsfreies NX-OS Software-Upgrade ist ein Cisco Nexus N3K-C3048TP-1GE-Switch von der Quellversion von 6.0(2)U6(1a) auf eine Zielversion von 9.2(4) mit obligatorischen Zwischenaktualisierungen auf 6.0(2)U6(2a), 6.0(2)U6(10) und 7.0(3)I7(8).

| N3K-                                              | N3K-C3048TP-1GE# <b>show module</b> |          |      |           |                  |                     |          |  |  |  |  |
|---------------------------------------------------|-------------------------------------|----------|------|-----------|------------------|---------------------|----------|--|--|--|--|
| <sni< td=""><td colspan="11">snip&gt;</td></sni<> | snip>                               |          |      |           |                  |                     |          |  |  |  |  |
| Mod                                               | Ports                               | Module-  | Туре | 5         |                  | Model               | Status   |  |  |  |  |
|                                                   |                                     |          |      |           |                  |                     |          |  |  |  |  |
| 1                                                 | 52                                  | 48x1GE   | + 42 | x10G Supe | ervisor          | N3K-C3048TP-1GE-SUP | active * |  |  |  |  |
|                                                   | ~                                   |          |      |           | /                | \                   |          |  |  |  |  |
| Mod                                               | Sw                                  |          |      | Hw        | World-Wide-Name( | S) (WWN)            |          |  |  |  |  |
|                                                   |                                     |          |      |           |                  |                     |          |  |  |  |  |
| 1                                                 | 6.0(2                               | 2)U6(1a) |      | 1.6       |                  |                     |          |  |  |  |  |

## Schritt 1: Upgrade von NX-OS 6.x auf NX-OS 6.0(2)U6(3a) oder höher

Folgen Sie dem Abschnitt <u>Upgrade von NX-OS 6.x auf NX-OS 6.0(2)U6(3a) oder höher</u> dieses Dokuments, um eine Reihe von unterbrechungsfreien NX-OS-Software-Upgrades von der Quellversion auf NX-OS-Softwareversion 6.0(2)U6(10) bis zur Zwischenversion 6.0(2)U6(2a) durchzuführen. Dieser Prozess umfasst die erste und zweite Zwischenaktualisierung und ist erforderlich, damit das dritte Zwischenupgrade von 6.0(2)U6(10) auf 7.0(3)I7(8) erfolgreich durchgeführt werden kann. Dies ist für ein Upgrade auf eine Zielversion in der Nebenversion NX-OS 9.2(x) erforderlich, um erfolgreich zu sein.

## Schritt 2: Upgrade von NX-OS 6.0(2)U6(3a) oder höher auf NX-OS 7.x

Folgen Sie dem Abschnitt <u>zum Upgrade von NX-OS 6.0(2)U6(3a) oder höher auf NX-OS 7.x</u> dieses Dokuments, um ein unterbrechungsfreies Standard-NX-OS-Software-Upgrade von NX-OS-Softwareversion 6.0(2)U6(10) auf die Zwischenversion 7.0(3)I7(8) durchzuführen. Dies ist erforderlich, damit ein Upgrade auf eine Zielversion der Nebenversion NX-OS 9.2(x) erfolgreich durchgeführt werden kann.

## Schritt 3: Upgrade von NX-OS 7.x auf NX-OS 9.2(x)

Folgen Sie dem Abschnitt <u>zum Upgrade von NX-OS 7.x auf NX-OS 9.2(x)</u> dieses Dokuments, um ein unterbrechungsfreies NX-OS-Software-Upgrade von NX-OS-Softwareversion 7.0(3)I7(8) auf die gewünschte Zielversion in der Nebenversion NX-OS 9.2(x) durchzuführen.

# Upgrade von NX-OS 6.0(2)U6(3a) oder höher auf NX-OS 9.2(x)

In diesem Abschnitt des Dokuments wird beschrieben, wie Sie ein unterbrechungsfreies Standard-NX-OS-Software-Upgrade von einer Quellversion der Hauptversion von NX-OS 6.x auf eine Zielversion der Nebenversion NX-OS 9.2(x) durchführen, wobei die Quellversion NX-OS 6.0(2)U6(3a) oder höher ist.

**Hinweis:** Ein NX-OS-Software-Upgrade auf eine Zielversion in der Nebenversion NX-OS 9.2(x) von einer Quellversion, die 6.0(2)U6(3a) oder höher ist, erfordert ein obligatorisches Zwischenupgrade auf NX-OS 7.0(3)I7(8), bevor ein Upgrade auf die gewünschte Zielversion durchgeführt werden kann.

Ein Beispiel für ein unterbrechungsfreies NX-OS Software-Upgrade ist ein Cisco Nexus N3K-C3048TP-1GE-Switch, der von einer Quellversion von 6.0(2)U6(10) auf eine Zielversion von 9.2(4) mit einem obligatorischen Zwischenupgrade auf 7.0(3)I7(8) aktualisiert wird.

| N3K-                                              | I3K-C3048TP-1GE# show module |          |      |          |                  |                     |          |  |  |  |  |
|---------------------------------------------------|------------------------------|----------|------|----------|------------------|---------------------|----------|--|--|--|--|
| <sni< td=""><td colspan="11">snip&gt;</td></sni<> | snip>                        |          |      |          |                  |                     |          |  |  |  |  |
| Mod                                               | Ports                        | Module-  | Type | :        |                  | Model               | Status   |  |  |  |  |
|                                                   |                              |          |      |          |                  |                     |          |  |  |  |  |
| 1                                                 | 52                           | 48x1GE   | + 42 | 10G Supe | ervisor          | N3K-C3048TP-1GE-SUP | active * |  |  |  |  |
|                                                   |                              |          |      |          |                  |                     |          |  |  |  |  |
| Mod                                               | Sw                           |          |      | Hw       | World-Wide-Name( | s) (WWN)            |          |  |  |  |  |
|                                                   |                              |          |      |          |                  |                     |          |  |  |  |  |
| 1                                                 | 6.0(2                        | 2)U6(10) |      | 1.6      |                  |                     |          |  |  |  |  |

## Schritt 1: Upgrade von NX-OS 6.0(2)U6(3a) oder höher auf NX-OS 7.x

Folgen Sie dem Abschnitt <u>zum Upgrade von NX-OS 6.0(2)U6(3a) oder höher auf NX-OS 7.x</u> dieses Dokuments, um ein unterbrechungsfreies Standard-NX-OS-Software-Upgrade von NX-OS-Softwareversion 6.0(2)U6(10) auf die Zwischenversion 7.0(3)I7(8) durchzuführen. Dies ist erforderlich, damit ein Upgrade auf eine Zielversion der Nebenversion NX-OS 9.2(x) erfolgreich durchgeführt werden kann.

## Schritt 2: Upgrade von NX-OS 7.x auf NX-OS 9.2(x)

Folgen Sie dem Abschnitt <u>zum Upgrade von NX-OS 7.x auf NX-OS 9.2(x)</u> dieses Dokuments, um ein unterbrechungsfreies NX-OS-Software-Upgrade von NX-OS-Softwareversion 7.0(3)I7(8) auf die gewünschte Zielversion in der Nebenversion NX-OS 9.2(x) durchzuführen.

## Upgrade von NX-OS 6.0(2)U6(2a) oder früher auf NX-OS 9.3(x)

In diesem Abschnitt des Dokuments wird beschrieben, wie Sie ein unterbrechungsfreies Standard-NX-OS-Software-Upgrade von einer Quellversion der Hauptversion von NX-OS 6.x auf eine Zielversion der Nebenversion NX-OS 9.3(x) durchführen, wobei die Quellversion NX-OS 6.0(2)U6(2a) oder früher lautet.

**Hinweis:** Bei einem NX-OS Software-Upgrade auf eine Zielversion der Nebenversion NX-OS 9.3(x) von einer Quellversion, die 6.0(2)U6(2a) oder früher ist, sind drei obligatorische Zwischenaktualisierungen erforderlich. Das erste Upgrade auf Zwischenstation ist NX-OS 6.0(2)U6(2a). Das zweite Upgrade für den Zwischenstand ist NX-OS 6.0(2)U6(10). Das dritte Zwischenupgrade bezieht sich auf NX-OS 7.0(3)I7(8). Nach dem dritten Zwischenupgrade auf 7.0(3)I7(8) können Sie in der Nebenversion NX-OS 9.3(x) auf die gewünschte Zielversion aktualisieren.

Ein Beispiel für ein unterbrechungsfreies NX-OS-Software-Upgrade ist ein Cisco Nexus N3K-C3048TP-1GE-Switch von der Quellversion von 6.0(2)U6(1a) auf eine Zielversion von 9.3(5) mit obligatorischen Zwischenaktualisierungen auf 6.0(2)U6(2a), 6.0(2)U6(10) und 7.0(3)I7(8).

| 1   | 52    | 48x1GE + | 4x10G Suj | pervisor         | N3K-C3048TP-1GE-SUP | active * |
|-----|-------|----------|-----------|------------------|---------------------|----------|
| Mod | Sw    |          | Hw        | World-Wide-Name( | s) (WWN)            |          |
|     |       |          |           |                  |                     |          |
| 1   | 6.0(2 | 2)U6(1a) | 1.6       |                  |                     |          |

## Schritt 1: Upgrade von NX-OS 6.x auf NX-OS 6.0(2)U6(3a) oder höher

Folgen Sie dem Abschnitt <u>Upgrade von NX-OS 6.x auf NX-OS 6.0(2)U6(3a) oder höher</u> dieses Dokuments, um eine Reihe von unterbrechungsfreien NX-OS-Software-Upgrades von der Quellversion auf NX-OS-Softwareversion 6.0(2)U6(10) bis zur Zwischenversion 6.0(2)U6(2a) durchzuführen. Dieser Prozess umfasst die erste und zweite Zwischenaktualisierung und ist erforderlich, damit das dritte Zwischenupgrade von 6.0(2)U6(10) auf 7.0(3)I7(8) erfolgreich durchgeführt werden kann. Dies ist für ein Upgrade auf eine Zielversion in der Nebenversion NX-OS 9.3(x) erforderlich, um erfolgreich zu sein.

## Schritt 2: Upgrade von NX-OS 6.0(2)U6(3a) oder höher auf NX-OS 7.x

Folgen Sie dem Abschnitt <u>zum Upgrade von NX-OS 6.0(2)U6(3a) oder höher auf NX-OS 7.x</u> dieses Dokuments, um ein unterbrechungsfreies Standard-NX-OS-Software-Upgrade von NX-OS-Softwareversion 6.0(2)U6(10) auf die Zwischenversion 7.0(3)I7(8) durchzuführen. Dies ist erforderlich, damit ein Upgrade auf eine Zielversion der NX-OS 9.3(x)-Nebenversion erfolgreich durchgeführt werden kann.

## Schritt 3: Aktualisieren Sie von NX-OS 7.x auf NX-OS 9.3(x).

Folgen Sie dem Abschnitt <u>zum Upgrade von NX-OS 7.x auf NX-OS 9.3(x)</u> dieses Dokuments, um ein unterbrechungsfreies NX-OS-Software-Upgrade von NX-OS-Softwareversion 7.0(3)I7(8) auf die gewünschte Zielversion in der Nebenversion NX-OS 9.3(x) durchzuführen.

# Upgrade von NX-OS 6.0(2)U6(3a) oder höher auf NX-OS 9.3(x)

In diesem Abschnitt des Dokuments werden Schritt-für-Schritt-Anweisungen zur Durchführung eines standardmäßigen störenden NX-OS-Software-Upgrades von einer Quellversion der Hauptversion NX-OS 6.x auf eine Zielversion der Nebenversion NX-OS 9.3(x) beschrieben, wobei die Quellversion NX-OS 6.0(2)U6(3a) oder höher lautet.

**Hinweis:** Ein NX-OS-Software-Upgrade auf eine Zielversion in der Nebenversion NX-OS 9.3(x) von einer Quellversion, die 6.0(2)U6(3a) oder höher ist, erfordert ein obligatorisches Zwischenupgrade auf NX-OS 7.0(3)I7(8), bevor ein Upgrade auf die gewünschte Zielversion durchgeführt werden kann.

Ein Beispiel für ein unterbrechungsfreies NX-OS Software-Upgrade ist ein Cisco Nexus N3K-C3048TP-1GE-Switch, der von einer Quellversion von 6.0(2)U6(10) auf eine Zielversion von 9.3(5) mit einem obligatorischen Zwischenupgrade auf 7.0(3)I7(8) aktualisiert wird.

| 1   | 52    | 48x1GE   | + | 4x10G | Supervisor |          | N3K-C3048TP-1GE-SUP | active * |
|-----|-------|----------|---|-------|------------|----------|---------------------|----------|
| Mod | Sw    |          |   | Hw    | World-Wid  | de-Name( | s) (WWN)            |          |
|     |       |          |   |       |            |          |                     |          |
| 1   | 6.0(2 | 2)U6(10) | ) | 1.6   |            |          |                     |          |

## Schritt 1: Upgrade von NX-OS 6.0(2)U6(3a) oder höher auf NX-OS 7.x

Folgen Sie dem Abschnitt <u>zum Upgrade von NX-OS 6.0(2)U6(3a) oder höher auf NX-OS 7.x</u> dieses Dokuments, um ein unterbrechungsfreies Standard-NX-OS-Software-Upgrade von NX-OS-Softwareversion 6.0(2)U6(10) auf die Zwischenversion 7.0(3)I7(8) durchzuführen. Dies ist erforderlich, damit ein Upgrade auf eine Zielversion der NX-OS 9.3(x)-Nebenversion erfolgreich durchgeführt werden kann.

## Schritt 2: Aktualisieren Sie von NX-OS 7.x auf NX-OS 9.3(x).

Folgen Sie dem Abschnitt <u>zum Upgrade von NX-OS 7.x auf NX-OS 9.3(x)</u> dieses Dokuments, um ein unterbrechungsfreies NX-OS-Software-Upgrade von NX-OS-Softwareversion 7.0(3)I7(8) auf die gewünschte Zielversion in der Nebenversion NX-OS 9.3(x) durchzuführen.

## Upgrade von NX-OS 7.x auf NX-OS 7.x

In diesem Abschnitt des Dokuments wird beschrieben, wie Sie ein unterbrechungsfreies Standard-NX-OS-Software-Upgrade von einer Quellversion der Hauptversion von NX-OS 7.x auf eine Zielversion später in der Hauptversion von NX-OS 7.x durchführen.

**Hinweis:** Ein NX-OS-Software-Upgrade von einer Quellversion von **7.0(3)I7(5)** oder **7.0(3)I7(5a)** auf eine neuere NX-OS-Softwareversion schlägt möglicherweise fehl, wenn die *Überprüfung der digitalen Signatur fehlgeschlagen ist* oder die *Image-Verifizierung fehlgeschlagen* ist. Die Ursache dieses Problems ist der Softwarefehler <u>CSCvm11656</u>. Das Deaktivieren der NX-OS-Image-Verifizierung für dieses Upgrade mit dem Konfigurationsbefehl **zur Verifizierung der fehlenden Feature-Signatur** kann dieses Problem umgehen.

Ein Beispiel für ein unterbrechungsfreies NX-OS-Software-Upgrade ist ein Cisco Nexus N3K-C3048TP-1GE-Switch, der von einer Quellversion von 7.0(3)I2(2a) auf eine Zielversion von 7.0(3)I7(8) umgestellt wird.

| N3K-C | N3K-C3048TP-1GE# <b>show module</b> |             |          |          |                 |          |  |  |  |
|-------|-------------------------------------|-------------|----------|----------|-----------------|----------|--|--|--|
| Mod   | Ports                               | Module-Type | 2        |          | Model           | Status   |  |  |  |
|       |                                     |             | -        |          |                 |          |  |  |  |
| 1     | 52                                  | 48x1GE + 42 | k10G Sur | pervisor | N3K-C3048TP-1GE | active * |  |  |  |
| Mod   | Sw                                  |             | Hw       | Slot     |                 |          |  |  |  |
|       |                                     |             |          |          |                 |          |  |  |  |
| 1     | 7.0(3)]                             | [2(2a)      | 1.6      | NA       |                 |          |  |  |  |

Schritt 1: Laden Sie die Zielversion vom Cisco Software Download herunter.

Die NX-OS 7.x-Software verwendet eine einzelne NX-OS-Binär-Image-Datei (manchmal auch als **einheitliche** Bilddatei bezeichnet). Sie müssen dieses Image von der <u>Cisco Website zum Software-Download</u> auf Ihren lokalen Computer herunterladen. Die Schritte, die Sie zum Herunterladen von Software von der <u>Cisco Software Download-Website</u> ausführen müssen, sind nicht Bestandteil dieses Dokuments.

**Hinweis:** Wenn Sie ein Upgrade auf die NX-OS-Softwareversion 7.0(3)I7(8) oder 7.0(3)I7(9) durchführen, sollten Sie das kompakte NX-OS-Software-Image von der <u>Cisco Software</u> <u>Download-Website</u> herunterladen. Wählen Sie beim Surfen auf der Website das Modell des Nexus-Switches aus, das Sie aktualisieren möchten, und navigieren Sie zur gewünschten NX-OS-Zielsoftwareversion. Suchen Sie dann das Software-Image mit "Compact Image" in der Beschreibung und das Wort "Compact" in seinem Dateinamen. Weitere Informationen finden Sie im <u>Abschnitt "Compact NX-OS Software Images on Cisco's Software Download Website" im Dokument zu Upgrades und Downgrades für die Cisco NX-OS Software der Nexus Serie 300, Version 7.x.</u>

## Schritt 2: Zielversion auf Cisco Nexus Switch kopieren

Kopieren Sie die Unified-Binär-Image-Dateien der Zielversion auf den Nexus 3048TP-1GE-Switch, den Sie mithilfe Ihres bevorzugten Dateiübertragungsprotokolls unterbrechungsfrei aktualisieren möchten. In diesem Beispiel wird veranschaulicht, wie die Kickstart- und System-Binär-Image-Dateien der NX-OS 7.0(3)I7(8)-Softwareversion über **FTP** (File Transfer Protocol) von einem FTP-Server **192.0.2.100** kopiert werden, der über die **Management-**VRF erreichbar ist.

N3K-C3048TP-1GE# dir | include bin 537972736 Sep 02 17:51:02 2020 nxos.7.0.3.I2.2a.bin N3K-C3048TP-1GE# copy ftp://username@192.0.2.100/nxos.7.0.3.I7.8.bin bootflash: vrf management Password: \*\*\*\*\* Transfer of file Completed Successfully \*\*\*\*\* Copy complete, now saving to disk (please wait)... N3K-C3048TP-1GE# dir | include bin 537972736 Sep 02 17:51:02 2020 nxos.7.0.3.I2.2a.bin 982681088 Sep 02 19:05:14 2020 nxos.7.0.3.I7.8.bin

**Hinweis:** Ab der NX-OS-Softwareversion 7.0(3)I5(2) und höher müssen Sie die Unified-Image-Zielversion über SCP kopieren, indem Sie die NX-OS Compact Image Procedure über SCP ausführen. Weitere Informationen zu diesem Verfahren finden Sie im <u>Dokument</u> <u>Nexus 3000, 3100 und 3500 NX-OS Compact Image Procedure (Nexus 3000, 3100 und 3500 NX-OS Compact Image Procedure)</u>.

**Hinweis:** Um das NX-OS Compact Image Procedure auszuführen und die Dateigröße der Unified-Image-Datei von NX-OS zu reduzieren, ändert sich die MD5- und SHA512-Prüfsumme der Unified-Binär-Image-Datei von NX-OS und unterscheidet sich von der MD5-/SHA512-Prüfsumme, die auf der <u>Cisco Software Download-Website</u> veröffentlicht wird. Dies ist ein erwartetes Verhalten und deutet nicht auf ein Problem hin. Überspringen Sie Schritt 3 und Schritt 4 in diesem Verfahren und fahren Sie in diesem Szenario mit einem NX-OS-Software-Upgrade fort.

Schritt 3: Überprüfen Sie die MD5- oder SHA512-Prüfsumme der Zielversion.

**Hinweis:** Dieser Schritt ist nur erforderlich, wenn Sie das Unified-Binär-Image der Zielversion nicht über SCP kopiert haben, indem Sie in Schritt 2 das NX-OS Compact Image Procedure über SCP ausführen.

Stellen Sie sicher, dass die binäre Bilddatei im Transport nicht beschädigt ist, indem Sie sicherstellen, dass die MD5- oder SHA512-Prüfsumme mit der auf der <u>Cisco Software Download-</u> <u>Website</u> veröffentlichten Prüfsumme übereinstimmt.

Sie können die MD5- und SHA512-Prüfsumme von NX-OS-Binär-Image-Dateien über die <u>Cisco</u> <u>Software Download-Website</u> identifizieren, indem Sie den Mauszeiger über das Bild auf der Website bewegen. Ein Beispiel hierfür ist unten dargestellt.

# Software Download

| Downloads Hor<br>/ NX-OS Syste | ne / Switches / D<br>em Software- 7.0(3                           | ata Center Switches / Nexus 3000 Serie<br>3)I7(8) | es Swit  | ches / No | exus 3048 Switcl                                                     | n                   |       |  |  |
|--------------------------------|-------------------------------------------------------------------|---------------------------------------------------|----------|-----------|----------------------------------------------------------------------|---------------------|-------|--|--|
|                                | Details                                                           |                                                   | $\times$ |           |                                                                      |                     |       |  |  |
| Q Search                       | Description :                                                     | Cisco Nexus 9000/3000 Standalone Switch           |          | ſ         |                                                                      |                     |       |  |  |
|                                | Release :                                                         | 7.0(3)17(8)                                       |          |           |                                                                      |                     |       |  |  |
| Expand A                       | Release Date : 04-Mar-2020                                        |                                                   |          |           | Related Links and Documentation<br>Release Notes for 7.0(3)17(8) N9K |                     |       |  |  |
|                                | FileName : nxos.7.0.3.17.8.bin                                    |                                                   |          |           |                                                                      |                     |       |  |  |
| Suggeste                       | Min Memory :                                                      | DRAM 0 Flash 0                                    |          |           | Release Notes                                                        | TOF 7.0(3)17(8) N3K |       |  |  |
|                                | Size :                                                            | 937.16 MB ( 982681088 bytes)                      |          |           |                                                                      |                     |       |  |  |
| 7.0(3)                         | MD5 Checksum :                                                    | 4568b131a87aa8be71f6ec190e30d597 💼                |          |           |                                                                      |                     |       |  |  |
| Latest Do                      | SHA512 Checksum                                                   | n:77c6f20116f51e09035078d57209de21 📋              |          |           |                                                                      |                     |       |  |  |
| Latest Re                      | Release Notes for 7.0(3)I7(8) N3K Release Notes for 7.0(3)I7(8) N |                                                   |          |           | Release Date                                                         | Size                |       |  |  |
| 7.0(3)                         |                                                                   |                                                   |          | witch     | 04-Mar-2020                                                          | 937.16 MB           | + 🗤 🖿 |  |  |
| 9.3(5)                         |                                                                   | nxos.7.0.3.17.8.bin                               |          |           |                                                                      |                     |       |  |  |

In diesem Beispiel wird veranschaulicht, wie die MD5-Prüfsumme der Unified-Binär-Image-Datei für die Softwareversion NX-OS 7.0(3)I7(8) mithilfe des Befehls **show file bootflash:{filename} md5sum** überprüft wird. Die erwartete MD5-Prüfsumme für die Unified-Image-Datei NX-OS 7.0(3)I7(8) **4568b131a87aa8be71f6ec190e30d597**.

N3K-C3048TP-1GE# **show file bootflash:nxos.7.0.3.17.8.bin md5sum** 4568b131a87aa8be71f6ec190e30d597

### Schritt 4: Führen Sie das NX-OS Compact Image-Verfahren für die Zielversion aus.

**Hinweis:** Wenn Sie ein Upgrade mit einem kompakten NX-OS-Software-Image durchführen, das direkt von der <u>Cisco Software Download-Website</u> heruntergeladen wird, sollten Sie diesen Schritt überspringen. Weitere Informationen finden Sie im <u>Abschnitt "Compact NX-OS Software Images on Cisco's Software Download Website" im Dokument zu Upgrades und Downgrades für die Cisco NX-OS Software der Nexus Serie 300, Version 7.x.</u>

**Hinweis:** Dieser Schritt ist nur erforderlich, wenn Sie das Unified-Binär-Image der Zielversion nicht über SCP kopiert haben, indem Sie in Schritt 2 das NX-OS Compact Image Procedure

über SCP ausführen.

Führen Sie das NX-OS Compact Image Procedure auf der binären Image-Datei NX-OS 7.0(3)I7(8) aus, die im Bootflash des Geräts gespeichert ist, und **installieren Sie dabei den** Befehl **nxos bootflash:{nxos-binary-image-file.bin} compact**. Dadurch wird die Dateigröße der binären Image-Datei von NX-OS 7.0(3)I7(8) verringert, wodurch der freie Speicherplatz auf dem Bootflash erhöht wird. Dies ist eine Voraussetzung für künftige NX-OS-Software-Upgrades, da die Gesamtgröße des Bootflash auf dem Nexus 3048TP-1GE-Switch nicht groß genug ist, um zwei NX-OS-Binär-Image-Dateien gleichzeitig in den Hauptversionen 7.x oder 9.x zu speichern. Weitere Informationen zum NX-OS Compact Image Procedure finden Sie im <u>Nexus 3000, 3100 und 3500</u> NX-OS Compact Image Procedure-Dokument.

Ein Beispiel für ein NX-OS Compact Image Procedure, das mit der Binär-Image-Datei NX-OS 7.0(3)I7(8) ausgeführt wird, die im Bootflash eines Nexus-Switches gespeichert ist, ist hier dargestellt:

N3K-C3048TP-1GE# dir | include bin 537972736 Sep 02 17:51:02 2020 nxos.7.0.3.I2.2a.bin 982681088 Aug 20 21:05:12 2020 nxos.7.0.3.I7.8.bin N3K-C3048TP-1GE# install all nxos bootflash:nxos.7.0.3.I7.8.bin compact Installer will perform compatibility check first. Please wait. Compacting currently loaded image bootflash:/nxos.7.0.3.I7.8.bin ...... Compact bootflash:/nxos.7.0.3.I7.8.bin done N3K-C3048TP-1GE# dir | include bin 537972736 Sep 02 17:51:02 2020 nxos.7.0.3.I2.2a.bin 471871960 Aug 20 22:05:03 2020 nxos.7.0.3.I7.8.bin

# Schritt 5: Aktualisieren Sie die NX-OS-Software mithilfe des Befehls Install All (Alle installieren) auf die Zielversion.

Beginnen Sie mit einem standardmäßigen unterbrechungsfreien NX-OS-Software-Upgrade über den Befehl **install all**. Für diesen Befehl muss der **nxos**-Parameter zusammen mit dem absoluten Dateipfad der Unified-Image-Dateien von NX-OS, die der Zielversion entsprechen, übergeben werden.

Dieses Beispiel zeigt den Befehl **install all**, bei dem der **nxos-**Parameter auf den absoluten Dateipfad der Unified-Image-Datei NX-OS 7.0(3)I7(8) (**bootflash:nxos.7.0.3.I7.8.bin**) verweist.

**Hinweis:** Beim Upgrade von einer Quellversion von 7.0(3)I2(2), 7.0(3)I2(2a), 7.0(3)I2(2b), 7.0(3)I2(2c), 7.0(3)I2(2d), 7.0(3)I2(2e) oder 7.0(3)I2(3) auf eine beliebige Zielversion Dies ist 7.0(3)I3(1) oder höher. Sie sehen möglicherweise die folgende Meldung:

"Running-config enthält Konfigurationen, die nicht mit dem neuen Image kompatibel sind (strikte Inkompatibilität).

Führen Sie den Befehl "show inkompatibilitätsall nxos <image>" aus, um herauszufinden, welche Funktion deaktiviert werden muss."

Dies ist aufgrund des Softwarefehlers <u>CSCuz23930</u> falsch positiv und kann unbemerkt ignoriert werden, wenn der Befehl **show inkompatibility-all nxos** keine inkompatible Konfiguration anzeigt. Das Beispiel hier zeigt diese Meldung und zeigt, dass der NX-OS-Software-Upgrade-Prozess unabhängig von dieser Meldung erfolgreich war.

N3K-C3048TP-1GE# install all nxos bootflash:nxos.7.0.3.17.8.bin Installer will perform compatibility check first. Please wait. Installer is forced disruptive Verifying image bootflash:/nxos.7.0.3.17.8.bin for boot variable "nxos". [###################### ] 100% -- SUCCESS Verifying image type. [###################### ] 100% -- SUCCESS [##] ] 5% -- SUCCESS Preparing "nxos" version info using image bootflash:/nxos.7.0.3.I7.8.bin. [##################### ] 100% -- SUCCESS Preparing "bios" version info using image bootflash:/nxos.7.0.3.17.8.bin. [#################### ] 100% -- SUCCESS Collecting "running" plugin(s) information. [#] ] 0% Collecting plugin(s) information from "new" image. [# ] 0% Performing runtime checks. [##] ] 5% "Running-config contains configuration that is incompatible with the new image (strict incompatibility). Please run 'show incompatibility-all nxos <image>' command to find out which feature needs to be disabled.". Performing module support checks. [###################### ] 100% -- SUCCESS Notifying services about system upgrade. Compatibility check is done: Module bootable Impact Install-type Reason \_\_\_\_ \_\_\_\_ 1 yes disruptive reset Incompatible image Images will be upgraded according to following table: Module Image Running-Version(pri:alt) New-Version Upg-Required ----- -\_\_\_\_\_ \_\_\_\_\_ 7.0(3)I2(2a) 1 7.0(3) I7(8)nxos yes 1 bios v4.5.0(11/09/2017) v4.5.0(11/09/2017) no Switch will be reloaded for disruptive upgrade. Do you want to continue with the installation (y/n)? [n] **y** Install is in progress, please wait. Performing runtime checks. [####################### ] 100% -- SUCCESS

Finishing the upgrade, switch will reboot in 10 seconds.

## Schritt 6: Überprüfen der erfolgreichen NX-OS-Software-Aktualisierung

Nachdem der Nexus 3048TP-1GE-Switch neu geladen wurde, stellen Sie sicher, dass das Upgrade mithilfe des Befehls **show module** erfolgreich durchgeführt wurde. Die Ausgabe dieses Befehls sollte die gewünschte Zielversion anzeigen. Ein Beispiel hierfür ist hier dargestellt, wo der Switch erfolgreich auf NX-OS Softwareversion 7.0(3)I7(8) aktualisiert wurde.

| 3K-C3048TP-1<br>snip> | P-1GE# show module                    |                 |              |
|-----------------------|---------------------------------------|-----------------|--------------|
| od Ports              | Module-Type                           | Mode            | l Status     |
| 52 48>                | 48x1GE + 4x10G Supervis               | or N3K-C3048TP- | 1GE active * |
| od Sw                 | Hw Slo                                | t               |              |
| 7.0(3)17              | )17(8) 1.6 NA                         | -               |              |
| 52 482<br>od Sw<br>   | 48x1GE + 4x10G Supervis<br>Hw Slo<br> | or N3K-C3048TP- | 1GE activ    |

### Schritt 7: Löschen Sie Binär-Image-Quelldateien aus dem Cisco Nexus Switch.

Nachdem überprüft wurde, ob das NX-OS-Software-Upgrade von der Quellversion zur Zielversion erfolgreich war, sollte freier Speicherplatz im Bootflash des Switches erhalten bleiben, indem die Unified-Binär-Image-Dateien der Quellversion aus dem Bootflash des Geräts gelöscht werden. Dies kann mithilfe des Befehls **delete bootflash:{filename}** erfolgen. Ein Beispiel hierfür ist hier dargestellt, wo die Unified-Binär-Image-Datei NX-OS 7.0(3)I2(2a) aus dem Bootflash des Switches gelöscht wird.

N3K-C3048TP-1GE# dir | include bin 537972736 Sep 02 17:51:02 2020 nxos.7.0.3.I2.2a.bin 471871960 Aug 20 22:05:03 2020 nxos.7.0.3.I7.8.bin N3K-C3048TP-1GE# delete bootflash:nxos.7.0.3.I2.2a.bin Do you want to delete "/nxos.7.0.3.I2.2a.bin" ? (yes/no/abort) [y] N3K-C3048TP-1GE# dir | include bin 471871960 Aug 20 22:05:03 2020 nxos.7.0.3.I7.8.bin

# Upgrade von NX-OS 7.x auf NX-OS 9.2(x)

In diesem Abschnitt des Dokuments werden Schritt-für-Schritt-Anweisungen zur Durchführung eines standardmäßigen störenden NX-OS-Software-Upgrades von einer Quellversion der Hauptversion NX-OS 7.x auf eine Zielversion der Nebenversion NX-OS 9.2(x) beschrieben.

9.2(x) von einer Quellversion der Hauptversion NX-OS 7.x ist vor dem Upgrade auf die gewünschte Zielversion ein obligatorisches Zwischenupgrade auf NX-OS 7.0(3)I7(8) erforderlich.

Ein Beispiel für ein unterbrechungsfreies NX-OS-Software-Upgrade ist ein Cisco Nexus N3K-C3048TP-1GE-Switch, der von einer Quellversion von 7.0(3)I2(2a) auf eine Zielversion von 9.2(4) mit einem obligatorischen Zwischenupgrade auf 7.0(3)I7(8) aktualisiert wird.

| N3K-C   | N3K-C3048TP-1GE# <b>show module</b><br><snip></snip> |             |         |          |                 |          |  |  |  |  |
|---------|------------------------------------------------------|-------------|---------|----------|-----------------|----------|--|--|--|--|
| Mod     | Ports Module-Type                                    |             |         |          | Model           | Status   |  |  |  |  |
| 1       | <br>52                                               | 48x1GE + 43 | 10G Sup | pervisor | N3K-C3048TP-1GE | active * |  |  |  |  |
| Mod     | Sw                                                   |             | Hw      | Slot     |                 |          |  |  |  |  |
| 1       |                                                      |             | 1 6     |          |                 |          |  |  |  |  |
| $\perp$ | 1.0(3)]                                              | LZ(Za)      | 1.0     | NA       |                 |          |  |  |  |  |

## Schritt 1: Upgrade von NX-OS 7.x auf NX-OS 7.x

Folgen Sie dem Abschnitt <u>Upgrade von NX-OS 7.x auf NX-OS 7.x</u> dieses Dokuments, um ein unterbrechungsfreies NX-OS Software-Upgrade von der Quellversion auf die NX-OS-Softwareversion 7.0(3)I7(8) durchzuführen.

## Schritt 2: Laden Sie die Zielversion vom Cisco Software Download herunter.

Die NX-OS 9.2(x)-Software verwendet eine einzelne NX-OS-Binär-Image-Datei (manchmal auch als **einheitliche** Bilddatei bezeichnet). Sie müssen dieses Image von der <u>Cisco Website zum</u> <u>Software-Download</u> auf Ihren lokalen Computer herunterladen. Die Schritte, die Sie zum Herunterladen von Software von der <u>Cisco Software Download-Website</u> ausführen müssen, sind nicht Bestandteil dieses Dokuments.

**Hinweis:** Wenn Sie ein Upgrade auf die NX-OS-Software Version 9.2(4) durchführen, sollten Sie das kompakte NX-OS-Software-Image von der <u>Cisco Software Download-Website</u> herunterladen. Wählen Sie beim Surfen auf der Website das Modell des Nexus-Switches aus, das Sie aktualisieren möchten, und navigieren Sie zur gewünschten NX-OS-Zielsoftwareversion. Suchen Sie dann das Software-Image mit "Compact Image" in der Beschreibung und das Wort "Compact" in seinem Dateinamen. Weitere Informationen finden Sie im <u>Abschnitt "Kompakte NX-OS-Software-Images auf der Cisco Software Download-Website" im NX-OS Software Upgrade- und Downgrade-Leitfaden für die Cisco Nexus Serie 300, Version 9.2(x).</u>

# Schritt 3: Kopieren Sie die Zielversion über das NX-OS Compact Image Procedure über SCP auf den Cisco Nexus Switch.

Kopieren Sie die Unified-Binär-Image-Dateien der Zielversion auf den Nexus 3048TP-1GE-Switch, indem Sie das NX-OS Compact Image Procedure über SCP ausführen. Weitere Informationen zu diesem Verfahren finden Sie im <u>Dokument Nexus 3000, 3100 und 3500 NX-OS Compact Image</u> <u>Procedure (Nexus 3000, 3100 und 3500 NX-OS Compact Image Procedure).</u> **Hinweis:** Wenn ein USB-Flash-Laufwerk an den Nexus 3048TP-1GE-Switch angeschlossen ist, können Sie auch das NX-OS Compact Image Procedure in der auf dem USB-Flash-Laufwerk befindlichen Unified Binary Image-Datei von NX-OS ausführen. Kopieren Sie dann die resultierende Unified-Binär-Image-Datei in den Bootflash des Switches.

**Hinweis:** Im Rahmen der Ausführung des NX-OS Compact Image Procedure und der Reduzierung der Dateigröße der Unified Binär-Image-Datei von NX-OS ändern sich die MD5- und SHA512-Prüfsumme der Unified-Binär-Image-Datei von NX-OS und unterscheiden sich von der MD5/SHA512-Prüfsumme, die auf der <u>Cisco Software</u> <u>Download-Website</u> veröffentlicht wird. Dies ist ein erwartetes Verhalten und deutet nicht auf ein Problem hin. Fahren Sie in diesem Szenario mit einem NX-OS-Software-Upgrade fort.

In diesem Beispiel wird veranschaulicht, wie die Unified Binär-Image-Dateien der NX-OS 9.2(4)-Software mithilfe des NX-OS Compact Image Procedure über **SCP** (Secure Copy Protocol) von einem SCP-Server **192.0.2.100** kopiert werden, der über die **Management-**VRF erreichbar ist.

N3K-C3048TP-1GE# dir | include bin 471871960 Aug 20 22:05:03 2020 nxos.7.0.3.17.8.bin N3K-C3048TP-1GE# copy scp://username@192.0.2.100/nxos.9.2.4.bin bootflash: compact vrf management The authenticity of host '192.0.2.100 (192.0.2.100)' can't be established. ECDSA key fingerprint is SHA256:3320762fa86de84cac0b3e487afecae38775592bfe756699ce65213034c850f3. Are you sure you want to continue connecting (yes/no)? yes Warning: Permanently added '192.0.2.100' (ECDSA) to the list of known hosts. username@192.0.2.100's password: nxos.9.2.4.bin 100% 1278MB 4.1MB/s 07:38 N3K-C3048TP-1GE# dir | include bin 471871960 Aug 20 22:05:03 2020 nxos.7.0.3.17.8.bin 544195757 Sep 03 17:48:23 2020 nxos.9.2.4.bin

# Schritt 4: Aktualisieren Sie die NX-OS-Software mithilfe des Befehls Install All (Alle installieren) auf die Zielversion.

Beginnen Sie mit einem standardmäßigen unterbrechungsfreien NX-OS-Software-Upgrade über den Befehl **install all**. Für diesen Befehl muss der **nxos**-Parameter zusammen mit dem absoluten Dateipfad der Unified-Image-Dateien von NX-OS, die der Zielversion entsprechen, übergeben werden.

Dieses Beispiel zeigt den Befehl **install all**, bei dem der **nxos-**Parameter auf den absoluten Dateipfad der Unified-Image-Datei NX-OS 9.2(4) (**bootflash:nxos.9.2.4.bin**) verweist.

| Compatibility check is done: |          |            |              |         |         |    |     |         |
|------------------------------|----------|------------|--------------|---------|---------|----|-----|---------|
| Module                       | bootable | Impact     | Install-type | Reason  |         |    |     |         |
|                              |          |            |              |         |         |    |     |         |
| 1                            | yes      | disruptive | reset        | default | upgrade | is | not | hitless |

|              |                    | according to following table: | will be upgraded | Images w |
|--------------|--------------------|-------------------------------|------------------|----------|
| Upg-Required | New-Version        | Running-Version(pri:alt)      | Image            | Module   |
|              |                    |                               |                  |          |
| yes          | 9.2(4)             | 7.0(3)17(8)                   | nxos             | 1        |
| yes          | v5.0.0(06/06/2018) | v4.5.0(11/09/2017)            | bios             | 1        |
| no           | 5.5                | 5.5                           | power-seq        | 1        |

Switch will be reloaded for disruptive upgrade. Do you want to continue with the installation (y/n)? [n]  ${\bf y}$ 

Install is in progress, please wait.

Finishing the upgrade, switch will reboot in 10 seconds.

#### Schritt 5: Überprüfen der erfolgreichen NX-OS-Software-Aktualisierung

Nachdem der Nexus 3048TP-1GE-Switch neu geladen wurde, stellen Sie sicher, dass das

Upgrade mithilfe des Befehls **show module** erfolgreich durchgeführt wurde. Die Ausgabe dieses Befehls sollte die gewünschte Zielversion anzeigen. Ein Beispiel hierfür ist hier dargestellt, wo der Switch erfolgreich auf NX-OS Software Version 9.2(4) aktualisiert wurde.

| N3K-<br><sni< th=""><th>C3048TP-1GE# <b>show mc</b><br/>p&gt;</th><th>dule</th><th></th><th></th></sni<> | C3048TP-1GE# <b>show mc</b><br>p> | dule       |                 |          |
|----------------------------------------------------------------------------------------------------|-----------------------------------|------------|-----------------|----------|
| Mod                                                                                                    | Ports Mc                          | dule-Type  | Model           | Status   |
| 1                                                                                                    | 52 48x1GE + 4x10G                 | Supervisor | N3K-C3048TP-1GE | active * |
| Mod                                                                                                    | Sw                                | Hw Slot    |                 |          |
| 1                                                                                                    | 9.2(4)                            | 1.6 NA     |                 |          |

#### Schritt 6: Löschen Sie binäre Image-Dateien für Zwischenversionen aus dem Cisco Nexus Switch.

Nachdem Sie überprüft haben, dass das NX-OS-Software-Upgrade von der Zwischenversion zur Zielversion erfolgreich war, löschen Sie die Unified-Binär-Image-Dateien der Zwischenversion aus dem Bootflash des Geräts, um freien Speicherplatz auf dem Bootflash des Switches zu erhalten. Dies kann mithilfe des Befehls **delete bootflash:{filename}** erfolgen. Ein Beispiel hierfür ist hier dargestellt, wo die Unified-Binär-Image-Datei NX-OS 7.0(3)I7(8) aus dem Bootflash des Switches gelöscht wird.

N3K-C3048TP-1GE# dir | include bin 471871960 Aug 20 22:05:03 2020 nxos.7.0.3.I7.8.bin 544195757 Sep 03 17:48:23 2020 nxos.9.2.4.bin N3K-C3048TP-1GE# delete bootflash:nxos.7.0.3.I7.8.bin Do you want to delete "/nxos.7.0.3.I7.8.bin" ? (yes/no/abort) [y] N3K-C3048TP-1GE# dir | include bin 544195757 Sep 03 17:48:23 2020 nxos.9.2.4.bin

## Upgrade von NX-OS 7.x auf NX-OS 9.3(x)

In diesem Abschnitt des Dokuments wird beschrieben, wie Sie ein unterbrechungsfreies Standard-NX-OS-Software-Upgrade von einer Quellversion der Hauptversion von NX-OS 7.x auf eine Zielversion der Nebenversion NX-OS 9.3(x) durchführen.

**Hinweis:** Ein NX-OS Software-Upgrade auf eine Zielversion in der Nebenversion NX-OS 9.3(x) von einer Quellversion, die Version 7.0(3)I7(6) oder früher ist, erfordert ein obligatorisches Zwischenupgrade auf NX-OS 7.0(3)I7(8).

Ein Beispiel für ein unterbrechungsfreies NX-OS-Software-Upgrade ist ein Cisco Nexus N3K-C3048TP-1GE-Switch, der von einer Quellversion von 7.0(3)I5(2) auf eine Zielversion von 9.3(5) mit einem obligatorischen Zwischenupgrade auf 7.0(3)I7(8) aktualisiert wird.

| N3K-C3048TP-1GE# show module                                           |  |
|------------------------------------------------------------------------|--|
| <snip></snip>                                                          |  |
| Mod Ports Module-Type Model Status                                     |  |
| 1 52 48x1GE + 4x10G Supervisor N3K-C3048TP-1GE active * Mod Sw Hw Slot |  |
| 1 7.0(3)I5(2) 1.6 NA                                                   |  |

Schritt 1: Upgrade von NX-OS 7.x auf NX-OS 7.x

Folgen Sie dem Abschnitt <u>Upgrade von NX-OS 7.x auf NX-OS 7.x</u> dieses Dokuments, um ein unterbrechungsfreies NX-OS Software-Upgrade von der Quellversion auf die NX-OS-Softwareversion 7.0(3)I7(8) durchzuführen.

## Schritt 2: Laden Sie die Zielversion vom Cisco Software Download herunter.

Die NX-OS 9.3(x)-Software verwendet eine einzelne NX-OS-Binär-Image-Datei (manchmal auch als **einheitliche** Bilddatei bezeichnet). Sie müssen dieses Image von der <u>Cisco Website zum</u> <u>Software-Download</u> auf Ihren lokalen Computer herunterladen. Die Schritte, die Sie zum Herunterladen von Software von der <u>Cisco Software Download-Website</u> ausführen müssen, sind nicht Bestandteil dieses Dokuments.

Hinweis: Wenn Sie ein Upgrade auf die NX-OS-Software Version 9.3(4) oder höher durchführen, sollten Sie das kompakte NX-OS-Software-Image von der <u>Cisco Software</u> <u>Download-Website</u> herunterladen. Wählen Sie beim Surfen auf der Website das Modell des Nexus-Switches aus, das Sie aktualisieren möchten, und navigieren Sie zur gewünschten NX-OS-Zielsoftwareversion. Suchen Sie dann das Software-Image mit "Compact Image" in der Beschreibung und das Wort "Compact" in seinem Dateinamen. Weitere Informationen finden Sie im <u>Abschnitt "Compact NX-OS Software Images on Cisco's Software Download</u> <u>Website" im Dokument zu Upgrades und Downgrades für die Cisco NX-OS Software der</u> <u>Nexus Serie 300, Version 9.3(x).</u>

# Schritt 3: Kopieren Sie die Zielversion über das NX-OS Compact Image Procedure über SCP auf den Cisco Nexus Switch.

Kopieren Sie die Unified-Binär-Image-Dateien der Zielversion auf den Nexus 3048TP-1GE-Switch, indem Sie das NX-OS Compact Image Procedure über SCP ausführen. Weitere Informationen zu diesem Verfahren finden Sie im <u>Dokument Nexus 3000, 3100 und 3500 NX-OS Compact Image</u> <u>Procedure (Nexus 3000, 3100 und 3500 NX-OS Compact Image Procedure).</u>

**Hinweis:** Wenn ein USB-Flash-Laufwerk an den Nexus 3048TP-1GE-Switch angeschlossen ist, können Sie auch das NX-OS Compact Image Procedure in der auf dem USB-Flash-Laufwerk befindlichen Unified Binary Image-Datei von NX-OS ausführen. Kopieren Sie dann die resultierende Unified-Binär-Image-Datei in den Bootflash des Switches.

**Hinweis:** Um das NX-OS Compact Image Procedure auszuführen und die Dateigröße der Unified-Image-Datei von NX-OS zu reduzieren, ändert sich die MD5- und SHA512-Prüfsumme der Unified-Binär-Image-Datei von NX-OS und muss sich von der MD5-/SHA512-Prüfsumme der <u>Cisco Software Download-Website</u> unterscheiden. Dies ist ein erwartetes Verhalten und deutet nicht auf ein Problem hin. Fahren Sie in diesem Szenario mit einem NX-OS-Software-Upgrade fort.

In diesem Beispiel wird veranschaulicht, wie die Unified Binär-Image-Dateien der NX-OS 9.3(5)-Software mithilfe des NX-OS Compact Image Procedure über **SCP** (Secure Copy Protocol) von einem SCP-Server **192.0.2.100** kopiert werden, der über die **Management-**VRF erreichbar ist. N3K-C3048TP-1GE# copy scp://username@192.0.2.100/nxos.9.3.5.bin bootflash: compact vrf management The authenticity of host '192.0.2.100 (192.0.2.100)' can't be established. ECDSA key fingerprint is SHA256:3320762fa86de84cac0b3e487afecae38775592bfe756699ce65213034c850f3. Are you sure you want to continue connecting (yes/no)? yes Warning: Permanently added '192.0.2.100' (ECDSA) to the list of known hosts. username@192.0.2.100's password: nxos.9.3.5.bin 100% 1880MB 3.7MB/s 07:24 N3K-C3048TP-1GE# dir | include bin 471871960 Sep 03 19:12:21 2020 nxos.7.0.3.17.8.bin 669892021 Sep 03 19:26:17 2020 nxos.9.3.5.bin

# Schritt 4: Aktualisieren Sie die NX-OS-Software mithilfe des Befehls Install All (Alle installieren) auf die Zielversion.

Beginnen Sie mit einem standardmäßigen unterbrechungsfreien NX-OS-Software-Upgrade über den Befehl **install all**. Für diesen Befehl muss der **nxos**-Parameter zusammen mit dem absoluten Dateipfad der Unified-Image-Dateien von NX-OS, die der Zielversion entsprechen, übergeben werden.

Dieses Beispiel zeigt den Befehl **install all**, bei dem der **nxos-**Parameter auf den absoluten Dateipfad der Unified-Image-Datei NX-OS 9.3(5) (**bootflash:nxos.9.3.5.bin**) verweist.

N3K-C3048TP-1GE# install all nxos bootflash:nxos.9.3.5.bin Installer will perform compatibility check first. Please wait. Installer is forced disruptive Verifying image bootflash:/nxos.9.3.5.bin for boot variable "nxos". [###################### ] 100% -- SUCCESS Verifying image type. [###################### ] 100% -- SUCCESS Preparing "nxos" version info using image bootflash:/nxos.9.3.5.bin. [###################### ] 100% -- SUCCESS Preparing "bios" version info using image bootflash:/nxos.9.3.5.bin. Collecting "running" plugin(s) information. [###################### ] 100% -- SUCCESS Collecting plugin(s) information from "new" image. [##################### ] 100% -- SUCCESS [####################### ] 100% -- SUCCESS Performing module support checks. [####################### 100% -- SUCCESS Notifying services about system upgrade. [###################### ] 100% -- SUCCESS

Compatibility check is done: Module bootable Impact Install-type Reason

| Images<br>Module  | will be upgraded<br>Image               | according to following table:<br>Running-Version(pri:alt)          | New-Version        | Upg-Required |  |
|-------------------|-----------------------------------------|--------------------------------------------------------------------|--------------------|--------------|--|
|                   |                                         |                                                                    |                    |              |  |
| 1                 | nxos                                    | 7.0(3)17(8)                                                        | 9.3(5)             | yes          |  |
| 1                 | bios                                    | v5.0.0(06/06/2018)                                                 | v5.0.0(06/06/2018) | no           |  |
| 1                 | power-seq                               | 5.5                                                                | 5.5                | no           |  |
| Switch<br>Do you  | will be reloaded<br>want to continue    | for disruptive upgrade. with the installation (y/n)? [n] ${\bf y}$ |                    |              |  |
| Instal            | l is in progress,                       | please wait.                                                       |                    |              |  |
| Perforn<br>[##### | ming runtime chec<br>#################] | ks.<br>100% SUCCESS                                                |                    |              |  |
| Setting<br>[##### | g boot variables.<br>################]  | 100% SUCCESS                                                       |                    |              |  |

Finishing the upgrade, switch will reboot in 10 seconds.

#### Schritt 5: Überprüfen der erfolgreichen NX-OS-Software-Aktualisierung

Nachdem der Nexus 3048TP-1GE-Switch neu geladen wurde, stellen Sie sicher, dass das Upgrade mithilfe des Befehls **show module** erfolgreich durchgeführt wurde. Die Ausgabe dieses Befehls sollte die gewünschte Zielversion anzeigen. Ein Beispiel hierfür ist hier dargestellt, wo der Switch erfolgreich auf NX-OS Software Version 9.3(5) aktualisiert wurde.

| N3K- | -C3048T | P-1GE# <b>sl</b> | now module |         |      |                     |          |
|------|---------|------------------|------------|---------|------|---------------------|----------|
| Mod  | Ports   |                  | Module     | Turne   |      | Model               | Status   |
| MOU  | FULCS   |                  | Module-    | туре    |      | MOGET               | Status   |
| 1    | 52      | 48x1GE +         | 4x10G Supe | ervisor |      | <br>N3K-C3048TP-1GE | active * |
| Mod  | Sw      |                  |            | Hw      | Slot |                     |          |
|      |         |                  |            |         |      |                     |          |
| 1    | 9.3(5   | )                |            | 1.6     | NA   |                     |          |

#### Schritt 6: Löschen Sie die binäre Image-Datei der Zwischenversion aus dem Cisco Nexus Switch.

Nachdem Sie überprüft haben, ob das NX-OS-Software-Upgrade von der Zwischenversion zur Zielversion erfolgreich durchgeführt wurde, löschen Sie die Unified-Binär-Image-Dateien der Zwischenversion aus dem Bootflash des Geräts, um freien Speicherplatz auf dem Bootflash des Switches zu erhalten. Dies kann mithilfe des Befehls **delete bootflash:{filename}** erfolgen. Ein

Beispiel hierfür ist hier dargestellt, wo die Unified-Binär-Image-Datei NX-OS 7.0(3)I7(8) aus dem Bootflash des Switches gelöscht wird.

```
N3K-C3048TP-1GE# dir | include bin
471871960 Sep 03 19:12:21 2020 nxos.7.0.3.I7.8.bin
669892021 Sep 03 19:26:17 2020 nxos.9.3.5.bin
N3K-C3048TP-1GE# delete bootflash:nxos.7.0.3.I7.8.bin
Do you want to delete "/nxos.7.0.3.I7.8.bin" ? (yes/no/abort) [y]
N3K-C3048TP-1GE# dir | include bin
669892021 Sep 03 19:26:17 2020 nxos.9.3.5.bin
```

# Upgrade von NX-OS 9.2(x) auf NX-OS 9.2(x)

In diesem Abschnitt des Dokuments wird beschrieben, wie Sie ein unterbrechungsfreies Standard-NX-OS-Software-Upgrade von einer Quellversion der Nebenversion NX-OS 9.2(x) auf eine Zielversion der Nebenversion NX-OS 9.2(x) durchführen.

Ein Beispiel für ein unterbrechungsfreies NX-OS Software-Upgrade ist ein Cisco Nexus N3K-C3048TP-1GE-Switch, der von einer Quellversion von 9.2(1) auf eine Zielversion von 9.2(4) aktualisiert wird:

| N3K-<br><sni< th=""><th>-C3048TP-1GE# <b>shov</b><br/>Lp&gt;</th><th>7 module</th><th></th><th></th></sni<> | -C3048TP-1GE# <b>shov</b><br>Lp> | 7 module        |                 |          |
|----------------------------------------------------------------------------------------------------|----------------------------------|-----------------|-----------------|----------|
| Mod                                                                                                    | Ports                            | Module-Type     | Model           | Status   |
| 1                                                                                                    | 52 48x1GE + 4x                   | x10G Supervisor | N3K-C3048TP-1GE | active * |
| Mod                                                                                                    | Sw                               | Hw Slot         |                 |          |
| 1                                                                                                    | 9.2(1)                           | 1.6 NA          |                 |          |

#### Schritt 1: Laden Sie die Zielversion vom Cisco Software Download herunter.

Die NX-OS 9.2(x)-Software verwendet eine einzelne NX-OS-Binär-Image-Datei (manchmal auch als **einheitliche** Bilddatei bezeichnet). Sie müssen dieses Image von der <u>Cisco Website zum</u> <u>Software-Download</u> auf Ihren lokalen Computer herunterladen. Die Schritte, die Sie zum Herunterladen von Software von der <u>Cisco Software Download-Website</u> ausführen müssen, sind nicht Bestandteil dieses Dokuments.

**Hinweis:** Wenn Sie ein Upgrade auf die NX-OS-Software Version 9.2(4) durchführen, sollten Sie das kompakte NX-OS-Software-Image von der <u>Cisco Software Download-Website</u> herunterladen. Wählen Sie beim Surfen auf der Website das Modell des Nexus-Switches aus, das Sie aktualisieren möchten, und navigieren Sie zur gewünschten NX-OS-Zielsoftwareversion. Suchen Sie dann das Software-Image mit "Compact Image" in der Beschreibung und das Wort "Compact" in seinem Dateinamen. Weitere Informationen finden Sie im <u>Abschnitt</u> "Kompakte NX-OS-Software-Images auf der Cisco Software Download-Website" im NX-OS Software Upgrade- und Downgrade-Leitfaden für die Cisco Nexus Serie 300, Version 9.2(x).

Schritt 2: Kopieren Sie die Zielversion über das NX-OS Compact Image-Verfahren über SCP auf den Cisco Nexus Switch.

Kopieren Sie die Unified-Binär-Image-Dateien der Zielversion auf den Nexus 3048TP-1GE-Switch, indem Sie das NX-OS Compact Image Procedure über SCP ausführen. Weitere Informationen zu diesem Verfahren finden Sie im <u>Dokument Nexus 3000, 3100 und 3500 NX-OS Compact Image</u> <u>Procedure (Nexus 3000, 3100 und 3500 NX-OS Compact Image Procedure).</u>

**Hinweis:** Wenn ein USB-Flash-Laufwerk an den Nexus 3048TP-1GE-Switch angeschlossen ist, können Sie auch das NX-OS Compact Image Procedure in der auf dem USB-Flash-Laufwerk befindlichen Unified Binary Image-Datei von NX-OS ausführen. Kopieren Sie dann die resultierende Unified-Binär-Image-Datei in den Bootflash des Switches.

**Hinweis:** Im Rahmen der Ausführung des NX-OS Compact Image Procedure und der Reduzierung der Dateigröße der Unified Binär-Image-Datei von NX-OS ändern sich die MD5- und SHA512-Prüfsumme der Unified-Binär-Image-Datei von NX-OS und die MD5/SHA512-Prüfsumme, die auf der <u>Cisco Software Download-Website</u> veröffentlicht wird. Dies ist ein erwartetes Verhalten und deutet nicht auf ein Problem hin. Fahren Sie in diesem Szenario mit einem NX-OS-Software-Upgrade fort.

In diesem Beispiel wird veranschaulicht, wie die Unified Binär-Image-Dateien der NX-OS 9.2(4)-Software mithilfe des NX-OS Compact Image Procedure über **SCP** (Secure Copy Protocol) von einem SCP-Server **192.0.2.100** kopiert werden, der über die **Management-**VRF erreichbar ist.

N3K-C3048TP-1GE# dir | include bin 526038807 Sep 03 20:23:44 2020 nxos.9.2.1.bin N3K-C3048TP-1GE# copy scp://username@192.0.2.100/nxos.9.2.4.bin bootflash: compact vrf management The authenticity of host '192.0.2.100 (192.0.2.100)' can't be established. ECDSA key fingerprint is SHA256:3320762fa86de84cac0b3e487afecae38775592bfe756699ce65213034c850f3. Are you sure you want to continue connecting (yes/no)? yes Warning: Permanently added '192.0.2.100' (ECDSA) to the list of known hosts. username@192.0.2.100's password: nxos.9.2.4.bin 100% 1278MB 4.1MB/s 07:38 N3K-C3048TP-1GE# dir | include bin 526038807 Sep 03 20:23:44 2020 nxos.9.2.1.bin 544195757 Sep 03 20:51:00 2020 nxos.9.2.4.bin

# Schritt 3: Aktualisieren Sie die NX-OS-Software mithilfe des Befehls Install All (Alle installieren) auf die Zielversion.

Beginnen Sie mit einem standardmäßigen unterbrechungsfreien NX-OS-Software-Upgrade über den Befehl **install all**. Für diesen Befehl muss der **nxos**-Parameter zusammen mit dem absoluten Dateipfad der Unified-Image-Dateien von NX-OS, die der Zielversion entsprechen, übergeben werden.

Dieses Beispiel zeigt den Befehl **install all**, bei dem der **nxos-**Parameter auf den absoluten Dateipfad der Unified-Image-Datei NX-OS 9.2(4) (**bootflash:nxos.9.2.4.bin**) verweist.

Verifying image bootflash:/nxos.9.2.4.bin for boot variable "nxos". [##################### ] 100% -- SUCCESS Verifying image type. [###################### ] 100% -- SUCCESS ] 5% -- SUCCESS [##] Preparing "nxos" version info using image bootflash:/nxos.9.2.4.bin. [###################### ] 100% -- SUCCESS Preparing "bios" version info using image bootflash:/nxos.9.2.4.bin. Collecting "running" plugin(s) information. [###################### ] 100% -- SUCCESS Collecting plugin(s) information from "new" image. [######################## ] 100% -- SUCCESS Performing module support checks. [###################### ] 100% -- SUCCESS Notifying services about system upgrade.

Compatibility check is done: Module bootable Impact Install-type Reason 1 yes disruptive reset default upgrade is not hitless

| Upg-Required | New-Version        | ding to following table:<br>Running-Version(pri:alt) | will be upgraded<br>Image | Images w<br>Module |
|--------------|--------------------|------------------------------------------------------|---------------------------|--------------------|
| yes          | 9.2(4)             | 9.2(1)                                               | nxos                      | 1                  |
| no           | v5.0.0(06/06/2018) | v5.0.0(06/06/2018)                                   | bios                      | 1                  |

Switch will be reloaded for disruptive upgrade. Do you want to continue with the installation (y/n)? [n] **y** 

Install is in progress, please wait.

[###################### ] 100% -- SUCCESS

Finishing the upgrade, switch will reboot in 10 seconds.

## Schritt 4: Überprüfen der erfolgreichen NX-OS-Software-Aktualisierung

Nachdem der Nexus 3048TP-1GE-Switch neu geladen wurde, stellen Sie sicher, dass das Upgrade mithilfe des Befehls **show module** erfolgreich durchgeführt wurde. Die Ausgabe dieses Befehls sollte die gewünschte Zielversion anzeigen. Ein Beispiel hierfür ist hier dargestellt, wo der Switch erfolgreich auf NX-OS Software Version 9.2(4) aktualisiert wurde.

| N3K- | -C3048TP-1GE# show mod | lule       |      |                 |          |
|------|------------------------|------------|------|-----------------|----------|
| Mod  | Ports Mod              | lule-Type  |      | Model           | Status   |
|      |                        |            |      |                 |          |
| 1    | 52 48x1GE + 4x10G      | Supervisor |      | N3K-C3048TP-1GE | active * |
|      |                        |            |      |                 |          |
| Mod  | Sw                     | Hw         | Slot |                 |          |
|      |                        |            |      |                 |          |
| 1    | 9.2(4)                 | 1.6        | NA   |                 |          |

## Schritt 5: Löschen Sie die Binärdatei der Quellversion aus dem Cisco Nexus Switch.

Nachdem überprüft wurde, ob das NX-OS-Software-Upgrade von der Quellversion zur Zielversion erfolgreich war, sollte freier Speicherplatz im Bootflash des Switches erhalten bleiben, indem die Unified-Binär-Image-Dateien der Quellversion aus dem Bootflash des Geräts gelöscht werden. Dies kann mithilfe des Befehls **delete bootflash:{filename}** erfolgen. Ein Beispiel hierfür ist hier, wo die Unified-Binär-Image-Datei NX-OS 9.2(1) aus dem Bootflash des Switches gelöscht wird.

N3K-C3048TP-1GE# dir | include bin
526038807 Sep 03 20:23:44 2020 nxos.9.2.1.bin
544195757 Sep 03 20:51:00 2020 nxos.9.2.4.bin
N3K-C3048TP-1GE# delete bootflash:nxos.9.2.1.bin
Do you want to delete "/nxos.9.2.1.bin" ? (yes/no/abort) [y]
N3K-C3048TP-1GE# dir | include bin
544195757 Sep 03 20:51:00 2020 nxos.9.2.4.bin

# Upgrade von NX-OS 9.2(x) auf NX-OS 9.3(x)

In diesem Abschnitt des Dokuments wird beschrieben, wie Sie ein unterbrechungsfreies Standard-NX-OS-Software-Upgrade von einer Quellversion der Nebenversion NX-OS 9.2(x) auf eine Zielversion der Nebenversion NX-OS 9.3(x) durchführen.

**Hinweis:** Ein NX-OS Software-Upgrade auf eine Zielversion in der Nebenversion NX-OS 9.3(x) von einer Quellversion, die Version 9.2(3) oder früher ist, erfordert ein obligatorisches Zwischenupgrade auf NX-OS 9.2(4).

Ein Beispiel für ein unterbrechungsfreies NX-OS Software-Upgrade ist ein Cisco Nexus N3K-C3048TP-1GE-Switch, der von einer Quellversion von 9.2(1) auf eine Zielversion von 9.3(5) umgestellt wird:

| 1   | 52    | 48x1GE + | 4x10G | Supervisor |      | N3K-C3048TP-1GE | active | * |
|-----|-------|----------|-------|------------|------|-----------------|--------|---|
| Mod | Sw    |          |       | Hw         | Slot |                 |        |   |
|     |       |          |       |            |      |                 |        |   |
| 1   | 9.2() | 1)       |       | 1.6        | NA   |                 |        |   |

## Schritt 1: Upgrade von NX-OS 9.2(x) auf NX-OS 9.2(x)

Befolgen Sie den Abschnitt <u>zum Upgrade von NX-OS 9.2(x)</u> auf <u>NX-OS 9.2(x)</u> dieses Dokuments, um ein unterbrechungsfreies NX-OS-Software-Upgrade von der Quellversion auf die NX-OS-Softwareversion 9.2(4) durchzuführen.

## Schritt 2: Laden Sie die Zielversion vom Cisco Software Download herunter.

Die NX-OS 9.3(x)-Software verwendet eine einzelne NX-OS-Binär-Image-Datei (manchmal auch als **einheitliche** Bilddatei bezeichnet). Sie müssen dieses Image von der <u>Cisco Website zum</u> <u>Software-Download</u> auf Ihren lokalen Computer herunterladen. Die Schritte, die Sie zum Herunterladen von Software von der <u>Cisco Software Download-Website</u> ausführen müssen, sind nicht Bestandteil dieses Dokuments.

Hinweis: Wenn Sie ein Upgrade auf die NX-OS-Software Version 9.3(4) oder höher durchführen, sollten Sie das kompakte NX-OS-Software-Image von der <u>Cisco Software</u> <u>Download-Website</u> herunterladen. Wählen Sie beim Surfen auf der Website das Modell des Nexus-Switches aus, das Sie aktualisieren möchten, und navigieren Sie zur gewünschten NX-OS-Zielsoftwareversion. Suchen Sie dann das Software-Image mit "Compact Image" in der Beschreibung und das Wort "Compact" in seinem Dateinamen. Weitere Informationen finden Sie im <u>Abschnitt "Compact NX-OS Software Images on Cisco's Software Download</u> <u>Website" im Dokument zu Upgrades und Downgrades für die Cisco NX-OS Software der Nexus Serie 300, Version 9.3(x).</u>

# Schritt 3: Kopieren Sie die Zielversion über das NX-OS Compact Image Procedure über SCP auf den Cisco Nexus Switch.

Kopieren Sie die Unified-Binär-Image-Dateien der Zielversion auf den Nexus 3048TP-1GE-Switch, indem Sie das NX-OS Compact Image Procedure über SCP ausführen. Weitere Informationen zu diesem Verfahren finden Sie im <u>Dokument Nexus 3000, 3100 und 3500 NX-OS Compact Image</u> <u>Procedure (Nexus 3000, 3100 und 3500 NX-OS Compact Image Procedure).</u>

**Hinweis:** Wenn ein USB-Flash-Laufwerk an den Nexus 3048TP-1GE-Switch angeschlossen ist, können Sie auch das NX-OS Compact Image Procedure in der auf dem USB-Flash-Laufwerk befindlichen Unified Binary Image-Datei von NX-OS ausführen. Kopieren Sie dann die resultierende Unified-Binär-Image-Datei in den Bootflash des Switches.

**Hinweis:** Im Rahmen der Ausführung des NX-OS Compact Image Procedure und der Reduzierung der Dateigröße der Unified Binär-Image-Datei von NX-OS ändern sich die MD5- und SHA512-Prüfsumme der Unified-Binär-Image-Datei von NX-OS und unterscheiden sich von der MD5/SHA512-Prüfsumme, die auf der <u>Cisco Software</u> <u>Download-Website</u> veröffentlicht wird. Dies ist ein erwartetes Verhalten und deutet nicht auf ein Problem hin. Fahren Sie in diesem Szenario mit einem NX-OS-Software-Upgrade fort. In diesem Beispiel wird veranschaulicht, wie die Unified Binär-Image-Dateien der NX-OS 9.3(5)-Software mithilfe des NX-OS Compact Image Procedure über SCP (Secure Copy Protocol) von einem SCP-Server 192.0.2.100 kopiert werden, der über die Management-VRF erreichbar ist.

```
N3K-C3048TP-1GE# dir | include bin
  544195757 Sep 03 20:51:00 2020 nxos.9.2.4.bin
N3K-C3048TP-1GE# copy scp://username@192.0.2.100/nxos.9.3.5.bin bootflash: compact vrf
management
The authenticity of host '192.0.2.100 (192.0.2.100)' can't be established.
ECDSA key fingerprint is
SHA256:3320762fa86de84cac0b3e487afecae38775592bfe756699ce65213034c850f3.
Are you sure you want to continue connecting (yes/no)? yes
Warning: Permanently added '192.0.2.100' (ECDSA) to the list of known hosts.
username@192.0.2.100's password:
nxos.9.3.5.bin
                                                                            100% 1880MB
3.7MB/s 07:24
N3K-C3048TP-1GE# dir | include bin
  544195757 Sep 03 20:51:00 2020 nxos.9.2.4.bin
  669892021 Sep 03 22:04:22 2020 nxos.9.3.5.bin
```

# Schritt 4: Aktualisieren Sie die NX-OS-Software mithilfe des Befehls Install All (Alle installieren) auf die Zielversion.

Beginnen Sie mit einem standardmäßigen unterbrechungsfreien NX-OS-Software-Upgrade über den Befehl **install all**. Für diesen Befehl muss der **nxos**-Parameter zusammen mit dem absoluten Dateipfad der Unified-Image-Dateien von NX-OS, die der Zielversion entsprechen, übergeben werden.

Dieses Beispiel zeigt den Befehl **install all**, bei dem der **nxos-**Parameter auf den absoluten Dateipfad der Unified-Image-Datei NX-OS 9.3(5) (**bootflash:nxos.9.3.5.bin**) verweist.

```
N3K-C3048TP-1GE# install all nxos bootflash:nxos.9.3.5.bin
Installer will perform compatibility check first. Please wait.
Installer is forced disruptive
Verifying image bootflash:/nxos.9.3.5.bin for boot variable "nxos".
[####################### ] 100% -- SUCCESS
Verifying image type.
[###################### ] 100% -- SUCCESS
[##]
                    ] 5% -- SUCCESS
Preparing "nxos" version info using image bootflash:/nxos.9.3.5.bin.
[#####################] 100% -- SUCCESS
Preparing "bios" version info using image bootflash:/nxos.9.3.5.bin.
[###################### ] 100% -- SUCCESS
Collecting "running" plugin(s) information.
[##################### ] 100% -- SUCCESS
Collecting plugin(s) information from "new" image.
[##################### ] 100% -- SUCCESS
[###################### ] 100% -- SUCCESS
Performing module support checks.
```

[####################### ] 100% -- SUCCESS

Notifying services about system upgrade. [##################### ] 100% -- SUCCESS

| Compati | bility che | ck is done: |              |                                |
|---------|------------|-------------|--------------|--------------------------------|
| Module  | bootable   | Impact      | Install-type | Reason                         |
|         |            |             |              |                                |
| 1       | yes        | disruptive  | reset        | default upgrade is not hitless |

|              |                    | ed according to following table: | will be upgraded | Images |
|--------------|--------------------|----------------------------------|------------------|--------|
| Upg-Required | New-Version        | Running-Version(pri:alt)         | Image            | Module |
|              |                    |                                  |                  |        |
| yes          | 9.3(5)             | 9.2(4)                           | nxos             | 1      |
| no           | v5.0.0(06/06/2018) | v5.0.0(06/06/2018)               | bios             | 1      |
| no           | 5.5                | 5.5                              | power-seq        | 1      |

Switch will be reloaded for disruptive upgrade. Do you want to continue with the installation (y/n)? [n] **y** 

Install is in progress, please wait.

Performing runtime checks. [###################### 100% -- SUCCESS

Setting boot variables. [###########################] 100% -- SUCCESS

Finishing the upgrade, switch will reboot in 10 seconds.

### Schritt 5: Überprüfen der erfolgreichen NX-OS-Software-Aktualisierung

Nachdem der Nexus 3048TP-1GE-Switch neu geladen wurde, stellen Sie sicher, dass das Upgrade mithilfe des Befehls **show module** erfolgreich durchgeführt wurde. Die Ausgabe dieses Befehls sollte die gewünschte Zielversion anzeigen. Ein Beispiel hierfür ist hier dargestellt, wo der Switch erfolgreich auf NX-OS Software Version 9.3(5) aktualisiert wurde.

| N3K-C3048TP-1GE# <b>show module</b> |        |                       |      |                 |          |  |  |  |  |
|-------------------------------------|--------|-----------------------|------|-----------------|----------|--|--|--|--|
| Mod                                 | Ports  | Module-Type           |      | Model           | Status   |  |  |  |  |
| 1                                   | 52 48x | 1GE + 4x10G Superviso | r    | N3K-C3048TP-1GE | active * |  |  |  |  |
| Mod                                 | Sw     | Hw                    | Slot |                 |          |  |  |  |  |
|                                     |        |                       |      |                 |          |  |  |  |  |
| T                                   | 9.3(5) | 1.6                   | NA   |                 |          |  |  |  |  |

### Schritt 6: Löschen Sie die binäre Image-Datei der Zwischenversion aus dem Cisco Nexus Switch.

Nachdem Sie überprüft haben, ob das NX-OS-Software-Upgrade von der Zwischenversion zur Zielversion erfolgreich durchgeführt wurde, löschen Sie die Unified-Binär-Image-Dateien der Zwischenversion aus dem Bootflash des Geräts, um freien Speicherplatz auf dem Bootflash des Switches zu erhalten. Dies kann mithilfe des Befehls **delete bootflash:{filename}** erfolgen. Ein Beispiel hierfür ist hier, wo die Unified-Binär-Image-Datei NX-OS 9.2(4) aus dem Bootflash des Switches gelöscht wird.

N3K-C3048TP-1GE# dir | include bin 544195757 Sep 03 20:51:00 2020 nxos.9.2.4.bin 669892021 Sep 03 22:04:22 2020 nxos.9.3.5.bin N3K-C3048TP-1GE# delete bootflash:nxos.9.2.4.bin Do you want to delete "/nxos.9.2.4.bin" ? (yes/no/abort) [y] N3K-C3048TP-1GE# dir | include bin 669892021 Sep 03 22:04:22 2020 nxos.9.3.5.bin

# Upgrade von NX-OS 9.3(x) auf NX-OS 9.3(x)

In diesem Abschnitt des Dokuments wird beschrieben, wie Sie ein unterbrechungsfreies Standard-NX-OS-Software-Upgrade von einer Quellversion der Nebenversion NX-OS 9.3(x) auf eine Zielversion der Nebenversion NX-OS 9.3(x) durchführen.

Ein Beispiel für ein unterbrechungsfreies NX-OS Software-Upgrade ist ein Cisco Nexus N3K-C3048TP-1GE-Switch, der von einer Quellversion von 9.3(1) auf eine Zielversion von 9.3(5) aktualisiert wird:

| N3K-C3048TP-1GE# <b>show module</b><br><snip></snip> |                 |                |                 |          |  |  |  |  |  |
|------------------------------------------------------|-----------------|----------------|-----------------|----------|--|--|--|--|--|
| Mod                                                  | Ports           | Module-Type    | Model           | Status   |  |  |  |  |  |
| 1                                                    | 52 48x1GE + 4x3 | LOG Supervisor | N3K-C3048TP-1GE | active * |  |  |  |  |  |
| Mod                                                  | Sw              | Hw Slot        |                 |          |  |  |  |  |  |
| 1                                                    | 9.3(1)          | 1.6 NA         |                 |          |  |  |  |  |  |

#### Schritt 1: Laden Sie die Zielversion vom Cisco Software Download herunter.

Die NX-OS 9.3(x)-Software verwendet eine einzelne NX-OS-Binär-Image-Datei (manchmal auch als **einheitliche** Bilddatei bezeichnet). Sie müssen dieses Image von der <u>Cisco Website zum</u> <u>Software-Download</u> auf Ihren lokalen Computer herunterladen. Die Schritte, die Sie zum Herunterladen von Software von der <u>Cisco Software Download-Website</u> ausführen müssen, sind nicht Bestandteil dieses Dokuments.

**Hinweis:** Wenn Sie ein Upgrade auf die NX-OS-Software Version 9.3(4) oder höher durchführen, sollten Sie das kompakte NX-OS-Software-Image von der <u>Cisco Software</u> <u>Download-Website</u> herunterladen. Wählen Sie beim Surfen auf der Website das Modell des Nexus-Switches aus, das Sie aktualisieren möchten, und navigieren Sie zur gewünschten NX-OS-Zielsoftwareversion. Suchen Sie dann das Software-Image mit "Compact Image" in der Beschreibung und das Wort "Compact" in seinem Dateinamen. Weitere Informationen finden Sie im <u>Abschnitt "Compact NX-OS Software Images on Cisco's Software Download</u> <u>Website" im Dokument zu Upgrades und Downgrades für die Cisco NX-OS Software der</u> <u>Nexus Serie 300, Version 9.3(x).</u>

# Schritt 2: Kopieren Sie die Zielversion über das NX-OS Compact Image-Verfahren über SCP auf den Cisco Nexus Switch.

Kopieren Sie die Unified-Binär-Image-Dateien der Zielversion auf den Nexus 3048TP-1GE-Switch, indem Sie das NX-OS Compact Image Procedure über SCP ausführen. Weitere Informationen zu diesem Verfahren finden Sie im <u>Dokument Nexus 3000, 3100 und 3500 NX-OS Compact Image</u> <u>Procedure (Nexus 3000, 3100 und 3500 NX-OS Compact Image Procedure).</u>

**Hinweis:** Wenn ein USB-Flash-Laufwerk an den Nexus 3048TP-1GE-Switch angeschlossen ist, können Sie auch das NX-OS Compact Image Procedure in der auf dem USB-Flash-Laufwerk befindlichen Unified Binary Image-Datei von NX-OS ausführen. Kopieren Sie dann die resultierende Unified-Binär-Image-Datei in den Bootflash des Switches.

**Hinweis:** Im Rahmen der Ausführung des NX-OS Compact Image Procedure und der Reduzierung der Dateigröße der Unified Binär-Image-Datei von NX-OS ändern sich die MD5- und SHA512-Prüfsumme der Unified-Binär-Image-Datei von NX-OS und unterscheiden sich von der MD5/SHA512-Prüfsumme, die auf der <u>Cisco Software</u> <u>Download-Website</u> veröffentlicht wird. Dies ist ein erwartetes Verhalten und deutet nicht auf ein Problem hin. Fahren Sie in diesem Szenario mit einem NX-OS-Software-Upgrade fort.

In diesem Beispiel wird veranschaulicht, wie die Unified Binär-Image-Dateien der NX-OS 9.3(5)-Software mithilfe des NX-OS Compact Image Procedure über **SCP** (Secure Copy Protocol) von einem SCP-Server **192.0.2.100** kopiert werden, der über die **Management-**VRF erreichbar ist.

```
N3K-C3048TP-1GE# dir | include bin
 510885742 Sep 03 23:16:35 2020 nxos.9.3.1.bin
N3K-C3048TP-1GE# copy scp://username@192.0.2.100/nxos.9.3.5.bin bootflash: compact vrf
management
The authenticity of host '192.0.2.100 (192.0.2.100)' can't be established.
ECDSA key fingerprint is
SHA256:3320762fa86de84cac0b3e487afecae38775592bfe756699ce65213034c850f3.
Are you sure you want to continue connecting (yes/no)? yes
Warning: Permanently added '192.0.2.100' (ECDSA) to the list of known hosts.
username@192.0.2.100's password:
nxos.9.3.5.bin
                                                                            100% 1880MB
3.7MB/s 07:24
N3K-C3048TP-1GE# dir | include bin
 510885742 Sep 03 23:16:35 2020 nxos.9.3.1.bin
  669892021 Sep 03 22:04:22 2020 nxos.9.3.5.bin
```

# Schritt 3: Aktualisieren Sie die NX-OS-Software mithilfe des Befehls Install All (Alle installieren) auf die Zielversion.

Beginnen Sie mit einem standardmäßigen unterbrechungsfreien NX-OS-Software-Upgrade über den Befehl **install all**. Für diesen Befehl muss der **nxos**-Parameter zusammen mit dem absoluten Dateipfad der Unified-Image-Dateien von NX-OS, die der Zielversion entsprechen, übergeben werden.

Dieses Beispiel zeigt den Befehl **install all**, bei dem der **nxos-**Parameter auf den absoluten Dateipfad der Unified-Image-Datei NX-OS 9.3(5) (**bootflash:nxos.9.3.5.bin**) verweist.

N3K-C3048TP-1GE# install all nxos bootflash:nxos.9.3.5.bin Installer will perform compatibility check first. Please wait. Installer is forced disruptive Verifying image bootflash:/nxos.9.3.5.bin for boot variable "nxos". Verifying image type. [###################### ] 100% -- SUCCESS Preparing "nxos" version info using image bootflash:/nxos.9.3.5.bin. [##################### ] 100% -- SUCCESS Preparing "bios" version info using image bootflash:/nxos.9.3.5.bin. [###################### ] 100% -- SUCCESS Collecting "running" plugin(s) information. [###################### ] 100% -- SUCCESS Collecting plugin(s) information from "new" image. [###################### ] 100% -- SUCCESS [###################### ] 100% -- SUCCESS Performing module support checks. [###################### ] 100% -- SUCCESS Notifying services about system upgrade. Compatibility check is done: Module bootable Impact Install-type Reason ----- ------ -----yes disruptive 1 reset default upgrade is not hitless

Images will be upgraded according to following table: Module Image Running-Version(pri:alt) New-Version Upg-Required \_\_\_\_\_ -----\_\_\_\_\_ 9.3(1) yes 1 nxos 9.3(5) bios 1 v5.0.0(06/06/2018) v5.0.0(06/06/2018) no 1 power-seq 5.5 5.5 no

Switch will be reloaded for disruptive upgrade. Do you want to continue with the installation (y/n)? [n] **y** 

Install is in progress, please wait.

Setting boot variables. [############################] 100% -- SUCCESS

Performing configuration copy.

[####################] 100% -- SUCCESS

Finishing the upgrade, switch will reboot in 10 seconds.

#### Schritt 4: Überprüfen der erfolgreichen NX-OS-Software-Aktualisierung

Nachdem der Nexus 3048TP-1GE-Switch neu geladen wurde, stellen Sie sicher, dass das Upgrade mithilfe des Befehls **show module** erfolgreich durchgeführt wurde. Die Ausgabe dieses Befehls sollte die gewünschte Zielversion anzeigen. Ein Beispiel hierfür ist hier dargestellt, wo der Switch erfolgreich auf NX-OS Software Version 9.3(5) aktualisiert wurde.

| N3K-C3048TP-1GE# show module<br><snip></snip> |                              |       |                 |          |        |  |  |  |  |
|-----------------------------------------------|------------------------------|-------|-----------------|----------|--------|--|--|--|--|
| Mod                                           | Ports Module-                | -Туре |                 | Model    | Status |  |  |  |  |
| 1                                             | 52 48x1GE + 4x10G Supervisor |       | N3K-C3048TP-1GE | active * |        |  |  |  |  |
| Mod                                           | Sw                           | Hw    | Slot            |          |        |  |  |  |  |
| 1                                             | 9.3(5)                       | 1.6   | NA              |          |        |  |  |  |  |

Schritt 5: Löschen Sie die Binärdatei der Quellversion aus dem Cisco Nexus Switch.

Nachdem überprüft wurde, ob das NX-OS-Software-Upgrade von der Zwischenversion zur Zielversion erfolgreich war, sollte freier Speicherplatz im Bootflash des Switches erhalten bleiben, indem die Unified-Binär-Image-Dateien der Zwischenversion aus dem Bootflash des Geräts gelöscht werden. Dies kann mithilfe des Befehls **delete bootflash:{filename}** erfolgen. Ein Beispiel hierfür ist hier dargestellt, wo die Unified-Binär-Image-Datei NX-OS 7.0(3)I7(8) aus dem Bootflash des Switches gelöscht wird.

N3K-C3048TP-1GE# dir | include bin 510885742 Sep 03 23:16:35 2020 nxos.9.3.1.bin 669892021 Sep 03 22:04:22 2020 nxos.9.3.5.bin N3K-C3048TP-1GE# delete bootflash:nxos.9.3.1.bin Do you want to delete "/nxos.9.3.1.bin" ? (yes/no/abort) [y] N3K-C3048TP-1GE# dir | include bin 669892021 Sep 03 19:26:17 2020 nxos.9.3.5.bin

# Zugehörige Informationen

- YouTube Dokumentation vor einem NX-OS Software-Upgrade
- YouTube NX-OS Software-Upgrade von NX-OS 7.x auf NX-OS 7.x Beispiel
- YouTube NX-OS Software-Upgrade von NX-OS 6.x auf NX-OS 7.x Beispiel
- Installations- und Upgrade-Leitfäden für Cisco Nexus Switches der Serie 3000
- <u>Cisco Nexus NX-OS Software Upgrade and Downgrade Guide</u>, Version 9.3(x) der Serie 3000
- <u>Cisco Nexus NX-OS Software Upgrade and Downgrade Guide</u>, Version 9.2(x) der Serie 3000
- <u>Cisco Nexus 3000 NX-OS Software Upgrade and Downgrade Guide, Version 7.x</u>

- Cisco Nexus Switches der Serie 3000 Versionshinweise
- Nexus 3000, 3100 und 3500 NX-OS Compact Image-Verfahren
- Technischer Support und Dokumentation für Cisco Systeme